InfoCamere

Società Consortile di Informatica delle Camere di Commercio Italiane per azioni

# UNA SOLUZIONE IN COMUNE

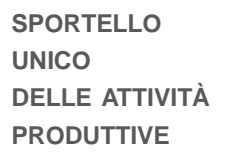

MANUALE OPERATIVO

FUNZIONI DI COMPILAZIONE PRATICA

Versione 06

Dicembre 2012

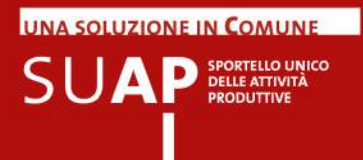

# INDICE

- 3 Introduzione
- 4 Avvertenza su ogni nuova emissione del manuale
- 4 Principali novità della attuale versione del Manuale
- 5 Definizioni e simboli
- 7 Assistenza
- 8 Per l'impresa
- 8 Accesso al portale del SUAP
- 11 Accesso al front office del SUAP camerale
- 12 Informazioni importanti per la compilazione delle pratiche
- 13 Compilazione pratica
- 18 SCIA contestuale alla Comunicazione Unica
- 24 Informazioni sui tariffari relativi ai singoli SUAP
- 25 Pagamento online oneri SUAP (in sperimentazione)
- 27 Pagamento dell'imposta di bollo
- 28 Firma e invio pratica
- 29 Come inviare documentazione aggiuntiva al SUAP
- 31 Funzionalità "Le mie pratiche" (pratiche in bozza)
- 33 MyPage: accesso alle pratiche inviate e loro integrazione

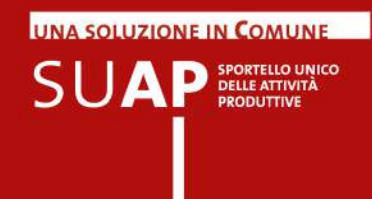

# Introduzione

Il primo ottobre 2011 è entrato definitivamente in vigore il D.P.R.160/2010.

Tale norma riforma l'organizzazione e il funzionamento dello Sportello Unico per le Attività Produttive (SUAP) in sinergia con le Camere di Commercio.

Il Sistema camerale ha predisposto uno sportello telematico per l'invio e la gestione delle pratiche connesse alle Segnalazioni Certificate di Inizio Attività (procedimento automatizzato o con SCIA) e alle richieste di autorizzazione (procedimento ordinario).

Tale sportello si compone di un front-office, dedicato alle imprese, per la compilazione e l'invio della SCIA o della richiesta di autorizzazione; e di una scrivania virtuale per la gestione delle pratiche da parte del Comune e dei referenti camerali competenti.

I Comuni, che hanno raggiunto un accordo con le rispettive Camere di Commercio, potranno:

- avvalersi del supporto strumentale e organizzativo delle stesse Camere
- utilizzare lo sportello telematico camerale

Il presente Manuale Operativo costituisce una guida pratica per l'uso delle funzioni di frontoffice di compilazione, firma e invio di pratiche agli uffici SUAP.

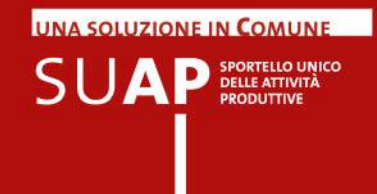

# Avvertenza su ogni nuova emissione del manuale

In ogni nuova emissione del Manuale:

- In copertina sono riportati il numero di versione del Manuale e mese ed anno di emissione
- nel paragrafo "Principali novità della attuale versione del Manuale" (subito sotto) sono elencate le principali novità della presente versione;
- e le parti nuove o sostanzialmente modificate rispetto alla precedente emissione saranno evidenziate dalla scritta su sfondo giallo: Nuovo!

# Principali novità della attuale versione del Manuale

Le principali novità della versione 6, del Dicembre 2012, del Manuale sono:

- Modificato il capitolo "Come inviare documentazione aggiuntiva al SUAP"
- Inserito il nuovo capitolo "MyPage: accesso alle pratiche inviate e loro integrazione" che sostituisce il capitolo, soppresso, "Funzionalità: le mie pratiche inviate";
- Modificato il capitolo "Informazioni sui tariffari relativi ai singoli SUAP";
- Modificato il capitolo "Pagamento online oneri SUAP (in sperimentazione)"
- Aggiunta una nota nella prima pagina del capitolo "Compilazione pratica" nella quale si spiega cosa sono e come si usano i radio-button e i check-box e i campi data.

# Definizioni e simboli

| TERMINE                                                                             | DEFINIZIONE                                                                                                    |
|-------------------------------------------------------------------------------------|----------------------------------------------------------------------------------------------------|
| 'Database della conoscenza' (KDb)                                                   | Insieme dei contenuti (normative, procedimenti, moduli, Autorità competenti e recapiti) in uso presso il front-office dei SUAP camerali.                                                                                                    |
| CNS                                                                                 | Carta Nazionale dei Servizi                                                                                                    |
| Ente competente                                                                     | Autorità o Ente destinatario della SCIA o della Richiesta di Autorizzazione per<br>competenza, relativamente all'attivazione dei controlli amministrativi di merito.                                                                                                    |
| Indice delle Pubbliche<br>Amministrazioni (IPA)                                     | Istituito con il DPCM del 31 ottobre 2000, recante le regole tecniche<br>per il protocollo informatico, l'IPA consente di reperire informazioni relative<br>alla Posta Elettronica Certificata (PEC) e alle strutture organizzative<br>delle Pubbliche Amministrazioni (PA).                                                                                                    |
| MISE                                                                                | Ministero dello Sviluppo Economico                                                                                                    |
| Portale                                                                             | http://www. <b>impresainungiorno.gov.it</b> / è il sito web contenitore di servizi<br>per i SUAP, le imprese e le Agenzie per le Imprese. Rappresenta,<br>a livello nazionale, il Punto Singolo di Contatto (PSC), descritto in seguito.                                                                                                    |
| Procura speciale                                                                    | Atto di delega da parte dell'impresa a un intermediario valida per la trasmissione digitale di documenti, atti, distinte e allegati. È lo strumento utilizzato per l'invio delle pratiche ComUnica, abilitato dal Regolamento all'inoltro della documetazione di competenza del SUAP.                                                                                                    |
| Punto Singolo di Contatto (PSC)                                                     | Ai sensi della <i>Direttiva europea per i servizi nel mercato interno</i> , il Punto Singolo di Contatto è il sito dove le imprese possono ottenere informazioni e compiere gli adempimenti previsti per svolgere attività senza doversi relazionare con le singole autorità coinvolte. Il D.Igs. 59/2010 individua nel portale il PSC a livello nazionale, e nel SUAP il PSC a livello territoriale. |
| Referente camerale                                                                  | Funzionario incaricato dalla Camera di Commercio di sovrintendere, sul piano tecnico e organizzativo, al funzionamento del SUAP camerale.                                                                                                    |
| Regolamento                                                                         | DPR 160/2010: "Regolamento per la semplificazione ed il riordino della disciplina<br>sullo sportello unico per le attività produttive, ai sensi dell'articolo 38,<br>del decreto Decreto-legge 25 giugno 2008, n.112, convertito, con modificazioni,<br>dalla legge 6 agosto 2008, n.133'.                                                                                                    |
| Responsabile del procedimento                                                       | Funzionario del Comune che prende parte al SUAP camerale in quanto<br>'delegante'. È responsabile del procedimento relativo alle pratiche<br>di competenza del Comune recapitate al SUAP camerale.                                                                                                    |
| Segnalazione Certificata<br>di Inizio Attività (SCIA)<br>Procedimento Automatizzato | Procedimento amministrativo introdotto nel nostro ordinamento con L.122/2010,<br>in modifica all'art.19 della L.241/90. Il procedimento con SCIA, di competenza<br>del SUAP, prende il nome di Procedimento Automatizzato ed entra in vigore<br>il 29 marzo 2011, nelle modalità indicate dal Regolamento.                                                                                            |
| Sistema Pubblico di Connettività (SPC)                                              | Rete che collega tra loro tutte le Amministrazioni Pubbliche italiane, consentendo di condividere e scambiare dati e risorse informative.                                                                                                    |

UNA SOLUZIONE IN **C**OMUNE

SUAP SPORTELLO UNICO DELLE ATTIVITÀ PRODUTTIVE

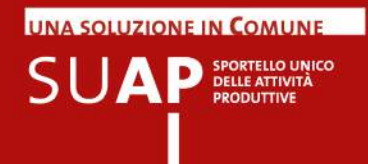

| TERMINE       | DEFINIZIONE                                                                                                    |
|---------------|----------------------------------------------------------------------------------------------------|
| SUAP          | Sportello Unico per le Attività Produttive, unico punto di accesso<br>per il richiedente in relazione a tutte le vicende amministrative<br>riguardanti la sua attività produttiva. Fornisce una risposta unica<br>e tempestiva in luogo di tutte le Pubbliche Amministrazioni,<br>comunque coinvolte nel procedimento. Istituito alla fine degli anni<br>novanta, l'organizzazione del SUAP è stata recentemente riformata<br>con l'art.38 della L.133/2008 e con il DPR 160/2010.                                                                                                    |
| SUAP camerale | Se il Comune non è in grado di attestare al MISE l'istituzione<br>di un SUAP conforme ai requisiti di norma, viene attivato automaticamente<br>un meccanismo di delega alla Camera di Commercio per l'avvio<br>e la gestione del procedimento telematico. Al Comune permane<br>la competenza amministrativa. Con il termine SUAP Camerale si intende<br>la soluzione organizzativa condivisa tra Camera di Commercio<br>e Comuni non accreditati che, grazie all'uso degli strumenti operativi<br>resi disponibili dalla Camera di Commercio stessa attraverso<br>il portale, costituisce il punto di erogazione del servizio telematico,<br>per le imprese richiedenti a livello territoriale. |
| SUAP comunale | SUAP istituito e organizzato dal Comune in piena autonomia<br>e nel rispetto dei requisiti funzionali e tecnologici previsti dalle norme.<br>Il SUAP è comunale a seguito della conclusione positiva della procedura<br>di attestazione dei requisiti al MISE che il Comune stesso svolge<br>attraverso il portale http://www.impresainungiorno.gov.it/.                                                                                                    |

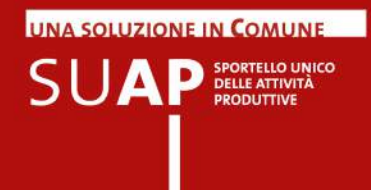

All'interno del testo principale del documento sono inseriti alcuni commenti che consentono di focalizzare l'attenzione su aspetti specifici. Questi commenti sono segnalati da appositi Simboli:

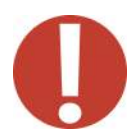

**punto di attenzione:** indica limiti o vincoli dell'applicativo che hanno un impatto diretto sullo svolgimento del procedimento.

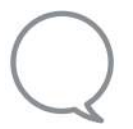

**suggerimento:** contiene suggerimenti, consigli o scorciatoie per l'esecuzione delle attività attraverso la procedura descritta o procedure alternative.

| -        | $ \land $ | _   |
|----------|-----------|-----|
|          | -         |     |
|          | = [       | - 1 |
| -        | - 1       |     |
| <b>-</b> | _         | - 1 |

**riferimento normativo:** contiene richiami al "*Regolamento per la semplificazione ed il riordino della disciplina sullo Sportello Unico per le attività Attività Produttive*" (DPR 160/2010), o ad altre norme.

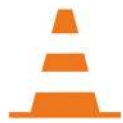

**lavori in corso:** indica funzionalità o caratteristiche aggiuntive dell'applicativo in fase di elaborazione.

### Assistenza

Servizio di assistenza telefonica: tel 199.50 20 10

Il servizio è attivo con i seguenti orari:

- lunedì-venerdì dalle 8:00 alle 19:00
- sabato dalle 8:00 alle 14:00

#### Servizio di assistenza tramite mail:

Le richieste vanno inviate a: assistenza.utenti.suapcamerale@impresainungiorno.gov.it

# Per l'impresa: invio della pratica attraverso il front-office del SUAP camerale

# Per l'impresa

Il front-office del SUAP camerale è l'applicativo che consente all'impresa, o ai suoi intermediari, di autenticarsi, individuare l'intervento di interesse, fornire al sistema tutte le informazioni necessarie alla compilazione della pratica, firmarla e, infine, inviarla.

I contenuti del front-office (normative, procedimenti, moduli, Autorità competenti, recapiti, ecc.) costituiscono quello che viene definito il 'Database della conoscenza' (Kdb) e sono gestiti centralmente da un gruppo di lavoro dedicato. A regime, l'aggiornamento del Kdb dovrà essere garantito attraverso una opportuna collaborazione tra Comune e Camera di Commercio.

Questa prima fase del processo, che vede come utenti le imprese o loro intermediari, prevede lo svolgimento delle seguenti macroattività:

- accesso al portale del SUAP
- Individuazione dell'intervento
- compilazione modello di pratica SUAP
- firma e invio della pratica SUAP

Nei successivi paragrafi sono illustrate, nel dettaglio, le modalità operative per lo svolgimento di tali macroattività da parte dell'utente, nonché alcune funzionalità aggiuntive attualmente disponibili o in corso di definizione.

## Accesso al portale del SUAP

Per individuare il sito web del SUAP del Comune a cui inviare la pratica, l'utente deve accedere al portale www.impresainungiorno.gov.it e consultare l'Elenco Nazionale dei SUAP.

|    | - |  |
|----|---|--|
| ΞĒ | _ |  |
| =F | - |  |
|    |   |  |
|    | - |  |

### L'articolo 3 del Regolamento, al punto e) recita:

"Il portale [...] costituisce punto di contatto a livello nazionale per le attività di cui al decreto legislativo 26 marzo 2010, n. 59, e assicura il collegamento con le autorità competenti ai sensi dell'articolo 8, comma 1, lettera i), del medesimo decreto legislativo".

Questa disposizione è stata attuata attraverso la realizzazione dell'Elenco Nazionale dei SUAP, un contenitore di tutti i recapiti (fisici e telematici) degli Sportelli Unici per le Attività Produttive, consultabili sul portale **www.impresainungiorno.gov.it**, dove è possibile anche consultare le sezioni informative di ciascun SUAP. Tali sezioni offrono contenuti diversi, orientati alla Pubblica Amministrazione e alle imprese, con particolare riguardo all'attuazione della Direttiva Servizi, e sono oggetto di revisione e aggiornamento costanti.

UNA SOLUZIONE IN COMUNE

SUAP SPORTELLO UN DELLE ATTIVITÀ PRODUTTIVE

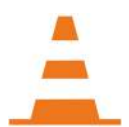

È in corso di implementazione la sezione informativa su procedimenti e modulistiche che consentirà all'impresa di consultare le modulistiche disponibili nei front-office dei SUAP camerali, senza necessità di autenticazione.

A partire dalla Home Page del Portale ci sono due diverse possibilità di accesso all'Elenco dei SUAP:

- cliccando sul banner SUAP in 3 click Trova subito il tuo sportello, presente direttamente nella Home Page;
- 2) cliccando sulla sezione "Per L'impresa" nella Home Page e, successivamente, su La rete degli sportelli per l'impresa Trova subito il tuo sportello.

In entrambi i casi si apre la pagina **Elenco Nazionale UAP** dove, selezionando in successione **Regione**, **Provincia** e **Comune**, è possibile visualizzare la **Scheda Informativa SUAP** con i dati identificativi, i recapiti e i riferimenti del SUAP di interesse.

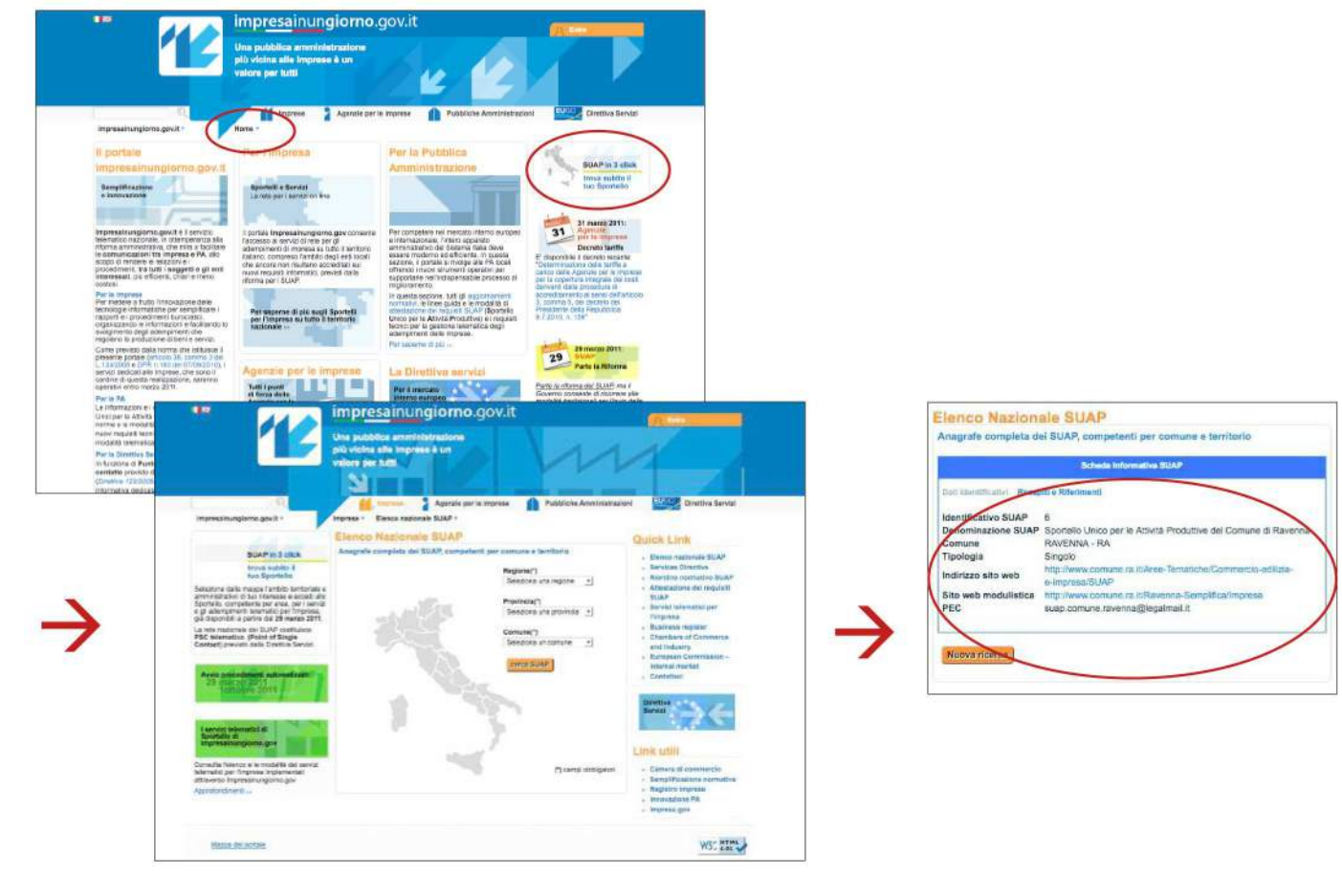

UNA SOLUZIONE IN COMUNE

SUAP SPORTELLO UN DELLE ATTIVITÀ PRODUTTIVE

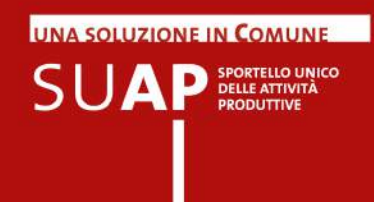

Nella sezione **Dati Identificativi** della scheda è indicata la tipologia di SUAP, unitamente all'Indirizzo del sito web di riferimento.

- Tipologia di SUAP "singolo" o "associato", riferito ai Comuni che hanno concluso positivamente la procedura di accreditamento presso il MISE e che gestiscono autonomamente il proprio SUAP (SUAP comunale): l'utente viene indirizzato al front-office del SUAP comunale, il cui indirizzo è stato segnalato nella richiesta di attestazione dei requisiti al MISE. A partire da questo momento, l'interazione telematica sarà completamente gestita dal sistema informativo del Comune, ivi compresa l'identificazione e autenticazione dell'utente.
- Tipologia di SUAP "in delega alla CCIAA", riferito ai Comuni che, non essendo accreditati, si avvalgono della delega alla Camera di Commercio territorialmente competente (SUAP camerale): l'utente viene indirizzato al front-office del SUAP camerale e potrà procedere alla compilazione della pratica (SCIA o richiesta di autorizzazione) secondo le modalità descritte nel presente manuale.

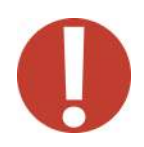

Il SUAP camerale sarà configurato e attivato solo per i Comuni che avranno fornito alla Camera di Commercio tutte le indicazioni utili all'avvio dello sportello telematico.

Si tratta di quei Comuni che hanno provveduto a comunicare alla Camera di Commercio competente per territorio la decisione di avvalersi dei servizi SUAP che la stessa Camera di Commercio mette a disposizione, e che, a questo scopo, avranno fornito tutte le informazioni utili, come i recapiti fisici e digitali del responsabile del procedimento. Più avanti identificheremo questi casi con il nome "Comuni in delega".

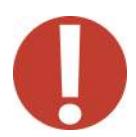

In corrispondenza dei Comuni in delega che stanno svolgendo il percorso formativo preliminare all'entrata in esercizio, e fino alla conclusione dello stesso, nell'Elenco dei SUAP comparirà la seguente indicazione, insieme ai recapiti del responsabile del procedimento nel Comune: "L'accordo per l'utilizzo delle funzioni di invio delle pratiche on-line è in corso di perfezionamento, al momento, le istanze possono essere consegnate su carta presso il Comune di ......."

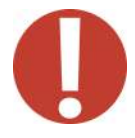

Per i Comuni che non si sono accreditati e non sono neppure "in delega", non sarà possibile attivare il procedimento telematico e, come esito della ricerca sull'Elenco Nazionale dei SUAP, comparirà nella scheda informativa il seguente messaggio:

"Per il Comune selezionato non sono attualmente disponibili le informazioni e i recapiti indispensabili affinché la Camera di Commercio possa agire in delega secondo quanto previsto all'art.4 c.10 e 11 e art.5 del d.P.R.160/2010.

Rivolgersi al Comune stesso per ricevere indicazioni in merito".

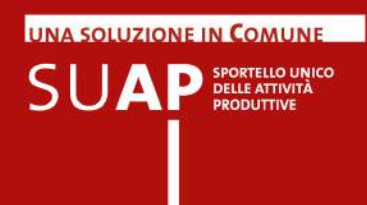

# Accesso al front office del SUAP camerale

Cliccando sull'indirizzo web fornito dalla scheda informativa del Comune in delega, all'utente è richiesta l'autenticazione al Portale prima di essere reindirizzato al front-office del SUAP camerale individuato.

Sono disponibili diverse modalità di autenticazione alternative, tramite **CNS** o **Certificato Digitale** (autenticazione forte) e tramite **login** e **password** (autenticazione debole), o ancora, tramite **credenziali Telemaco**.

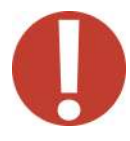

Le credenziali Telemaco che possono essere utilizzate per registrarsi al portale sono quelle di tipo individuale (Telemacopay).

Un utente che si è già registrato al portale con autenticazione debole, può, se lo desidera, associare le credenziali rilasciate dal portale impresainungiorno.gov.it a quelle Telemaco, tramite un'apposita funzione. Dopo aver effettuato questa operazione, egli dovrà accedere al portale con le credenziali Telemaco e non più con quelle rilasciate dal portale.

Una volta autenticato, l'utente avrà accesso al portale di front-office del SUAP camerale selezionato. L'autenticazione al portale attraverso login e password (autenticazione debole) dà accesso a un numero limitato di funzionalità. Per l'invio della pratica e il completamento della procedura, l'utente deve disporre di un certificato digitale (CNS), come previsto dal Codice dell'Amministrazione Digitale.

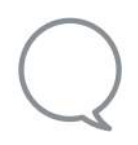

Si può effettuare l'autenticazione al portale, anche prima della ricerca del SUAP nell'Elenco Nazionale, cliccando sul pulsante **Entra**, situato in alto a destra nella Home Page. In questo modo, al termine della ricerca, l'utente sarà reindirizzato direttamente al front-office del SUAP camerale.

Se non si dispone ancora di certificato digitale (CNS) è possibile comunque accedere al front-office del SUAP camerale con autenticazione debole, ma solo per consultare e scaricare la modulistica disponibile. Le operazioni di firma e di invio potranno essere effettuate solo una volta acquisito il certificato, oppure tramite le credenziali Telemaco.

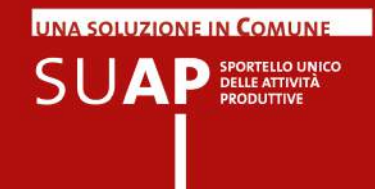

# Informazioni importanti per la compilazione delle pratiche

Di seguito alcune importanti informazioni da tenere presenti :

- Il limite massimo delle dimensioni che una pratica SUAP può avere è, in totale, di 50 Megabyte.
- Nel corso della compilazione della pratica viene richiesto di indicare una casella di posta elettronica che verrà considerata, da parte del SUAP, come il domicilio elettronico ai fini delle comunicazioni relative al procedimento in corso di compilazione. In particolare la casella indicata come domicilio elettronico è quella a cui il SUAP invierà la ricevuta di avvenuto ricevimento della pratica a seguito dell'invio telematico, e le altre comunicazioni relative alla pratica.
- Si consiglia vivamente di indicare come domicilio elettronico una casella di Posta Elettronica Certificata (PEC) in quanto solo con essa si potrà avere la certezza del buon esito delle comunicazioni scambiate con l'ufficio SUAP.
- Non è possibile utilizzare come domicilio elettronico caselle PEC con il dominio postacertificata.gov.it
- I SUAP e il Registro Imprese si scambiano automaticamente le informazioni in proprio possesso ai fini della agevolazione dell'istruttoria sulle rispettive pratiche. Ad esempio quando ad un ufficio SUAP arriva una pratica relativa ad un'impresa iscritta al Registro Imprese, la pratica stessa viene trasmessa dal SUAP alla Camera di Commercio competente per territorio; quest'ultima a sua volta invia al SUAP una visura di lavoro dell'impresa. Pertanto non è necessario che le imprese si preoccupino di far pervenire alla Camera di Commercio la ricevuta della pratica che esse hanno ricevuto dopo l'inoltro al SUAP.

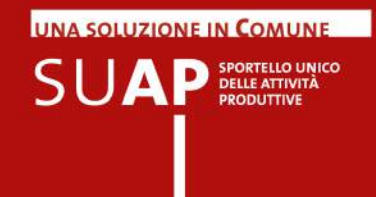

# Compilazione pratica

La pagina di accesso al front-office del SUAP camerale presenta alcuni campi e comandi fissi per guidare l'utente nei vari step previsti dalla procedura di invio pratica.

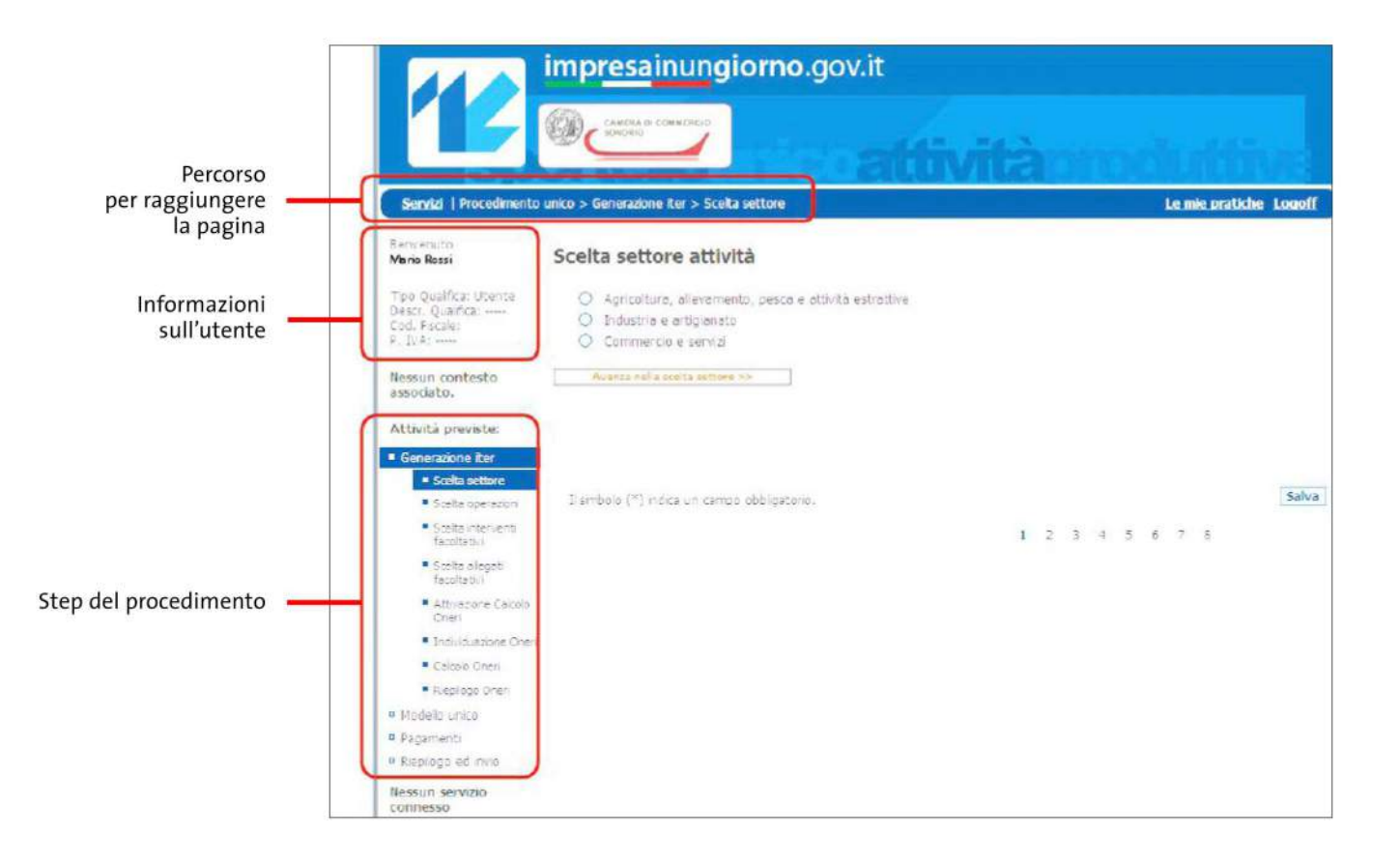

Nella sezione laterale, a sinistra dello schermo, sono riepilogati:

- informazioni di base relative all'utente (qualifica, Codice Fiscale e Partita Iva);
- principali step della procedura (generazione iter, modello unico, pagamenti, riepilogo e invio) con in evidenza lo step e le sottoattività attualmente in corso;

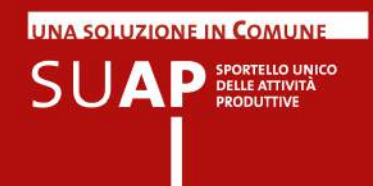

### Nuovo!

Di seguito alcune informazioni di base su alcune tipologie di campi presenti nelle pagine di compilazione: quadratini, cerchi, date.

- I quadratini rappresentano i check-box, ovvero caselle di spunta: se ne può selezionare più di uno, in base al contenuto della loro descrizione e quindi al loro significato per la pagina corrente; si veda ad esempio nella pagina seguente il riquadro "Scelta eventuali allegati facoltativi" in cui sono presenti quattro check-box tutti selezionabili;
- i cerchi rappresentano "radio-button" ovvero campi di scelta tra loro alternativi, per cui selezionando uno di essi gli altri vengono disattivati e non possono essere selezionati; si veda ad esempio sempre nella pagina seguente il riquadro "Scelta settore di attività" in cui ad ogni momento è possibile scegliere una sola delle 5 possibilità, nel senso che cliccando su un secondo radio-button, dopo aver già scelto uno, il precedente si deseleziona automaticamente.
- Infine: nei campi data viene automaticamente proposto il calendario, ma è possibile chiuderlo (cliccando sulla X in alto a destra del calendario stesso) ed inserire quindi manualmente la data.

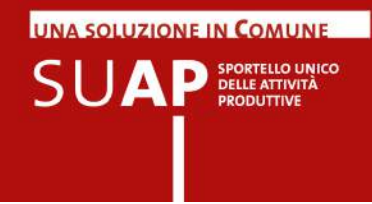

Il primo step del procedimento è la **generazione dell'iter**, ovvero la selezione della tipologia di impresa e delle motivazioni di invio della pratica.

A partire dalla schermata iniziale, il sistema guida l'utente per la scelta di:

- settore produttivo (agricoltura, allevamento, pesca e attività estrattive; industria e artigianato; commercio e servizi) e sottocategorie di attività;
- operazioni (avvio impresa, subingresso, ecc.);
- interventi facoltativi;
- settore (agricoltura, allevamento, pesca e attività estrattive);
- allegati facoltativi.

| L'utente può navigare da una       |
|------------------------------------|
| pagina all'altra per modificare    |
| le scelte effettuate,              |
| che possono essere salvate         |
| in qualsiasi momento.              |
| I pulsanti arancioni consentono    |
| di spostarsi da una sezione        |
| all'altra nell'ambito della stessa |
| area di scelta, mentre i pulsanti  |
| blu – quando presenti –            |
| consentono di passare              |
| da un'area di scelta all'altra.    |
|                                    |

| Settore : Commercio e si                                                                                                    | ervizi > Struttur                                                                                                    | re ricettive                                                                         |                                                                              |                                                           |     |     |           |             |   |   |   |                    |
|----------------------------------------------------------------------------------------------------|----------------------------------------------------------------------------------------------------|--------------------------------------------------------------------------------------|------------------------------------------------------------------------------|-----------------------------------------------------------|-----|-----|-----------|-------------|---|---|---|--------------------|
| O Albergo                                                                                                    |                                                                                                    |                                                                                      |                                                                              |                                                           |     |     |           |             |   |   |   |                    |
| O Campeggio                                                                                                    |                                                                                                    |                                                                                      |                                                                              |                                                           |     |     |           |             |   |   |   |                    |
| O Distello                                                                                                    |                                                                                                    |                                                                                      |                                                                              |                                                           |     |     |           |             |   |   |   |                    |
| <ul> <li>Affittacamere (room</li> </ul>                                                                                                    | & breakfast)                                                                                                    |                                                                                      |                                                                              |                                                           |     |     |           |             |   |   |   |                    |
| B&B (bed and break)                                                                                                    | (ast)                                                                                                    |                                                                                      |                                                                              |                                                           |     |     |           |             |   |   |   |                    |
| ici. Toma alle scelta pres                                                                                                    | adonte.                                                                                                    | Avaita sella s                                                                       | delta sattore 3.5                                                            |                                                           | ]   |     |           |             |   |   |   |                    |
| Esmbolo (*) noica un cam                                                                                                    | ipo obolgatorio.                                                                                                    |                                                                                      |                                                                              |                                                           |     |     |           |             |   |   |   | Sa                 |
|                                                                                                    |                                                                                                    |                                                                                      |                                                                              | 1                                                         | 2   | 3   | 4         | 5           | 6 | 7 | 8 |                    |
|                                                                                                    |                                                                                                    |                                                                                      |                                                                              | -                                                         | _   | -   | _         | _           | _ | - | _ |                    |
| Avvio, gestione, cessazion  Avvio, gestione, cessazion  Avvio, destione, cessazion  Avvio, destinati                                                                                                    | per il setto<br>ne attività<br>scia                                                                                           | ore: <i>B&amp;B (</i>                                                                | (bed and b                                                                   | nrea                                                      | akt | as  | t)        |             |   |   |   |                    |
| Avvio, gestione, cessadon<br>Arrie (atimă<br>Arrie soprox soppete al<br>co Trene alle softe pre                                                                                                    | per il setto<br>ne attività<br>scia                                                                                           | Acarta sela                                                                          | (bed and b                                                                   | >>                                                        | akt | as  | t)        |             |   |   |   |                    |
| Avvio, gestione, cessation<br>Avvio, gestione, cessation<br>Arrie (athritic<br>Athr espena sopplet at<br>continue alla solita pre<br>3 smbolo (**) indica un cam                                                                                                    | per il setto<br>ne attività<br>scia<br>redeete                                                                                | ore : <i>B&amp;B (</i>                                                               | (bed and b                                                                   | i>>                                                       | akt |     | t)        |             |   |   |   | Sa                 |
| Avvio, gestione, cessazion Avvio, gestione, cessazion Anne (attota Anne segnos soggete a) cor Terrea alla sosta pre 3 smbolo (*) indica un cam                                                                                                    | per il setto<br>ne attività<br>scca<br>npo obbigatorio.                                                                       | Anarca nefa                                                                          | (bed and b<br>socks Operation<br>cedente                                     | 1                                                         | 2   | as. | <i>t)</i> | 5           | 6 | 7 | 8 | 50                 |
| Avvio, gestione, cessazion<br>Avvio, gestione, cessazion<br>Arrespons tabota<br>Arrespons toppets at<br>contrareable softa pre<br>3 ambolo (**) indica uni cam                                                                                                    | per il setto<br>ne attività<br>scta<br>neo cobigatore.                                                                        | Averas refa                                                                          | cedente                                                                      | 1                                                         | 2   | 3   | <i>t)</i> | 5           | 6 | 7 | 8 | Sa                 |
| Avvio, gestione, cessazion<br>Avvio, gestione, cessazion<br>Arme (attoria<br>Atte exprov soggets a 1<br>cer Terre alle softe pre<br>3 smbolo (*) indica un cam<br>Scelta eventuali al                                                                                                    | per il setto<br>seattività<br>scca<br>po obbigatore.                                                                          | Augeta sefa                                                                          | scalas Operation                                                             | 1                                                         | 2   | 3   | +         | 5           | 6 | 7 | 8 | 54                 |
| Sceita Operazioni Avvio, gestione, cessadon  Avrie famita Arre repros soggete a  cor Terre alle sosta pre  3 smbolo (**) indica un cam  Sceita eventuali al  inter is esercita in fore                                                                                                    | per il setto<br>seattività<br>scia<br>po obbigatoro.<br>llegati faco<br>ve sociare                                            | Avance mile<br>Avance mile<br>< Schermata Pre                                        | cedente                                                                      | 1                                                         | 2   | 3   | 4         | 5           | 6 | 7 | 8 | 9                  |
| Avvio, gestione, cessadon  Avvio, gestione, cessadon  Arme famiti  Arme repros soggette at  contrarme alle sosta pre  I smbolo (**) indica uni cam  Scelta eventuali al  [] famiti à servita in fore [] inquisti professoral per                                                                                                    | per il setto<br>eattività<br>scia<br>po obbigatoro.<br>ellegati facco<br>re sociaria<br>la vedu ecomm                         | Avance mile<br>Avance mile<br>< Schermate Pre<br>olitativi                           | scela (peretion<br>cedente                                                   | 1 and at                                                  | 2   | 3   | 4         | 5<br>eru da | 6 | 7 | 8 | 50<br>xponeetlarte |
| Sceita Operazioni Avvio, gestione, cessadon Arrie famită Arrie esperor sogerte a contreme alle sosta pre 3 smbolo (**) indica uni cam Sceita eventuali al alianetă i esota con utica alianetă i esota con utica                                                                                                    | per il setto<br>seattività<br>sca<br>po obbigatore.                                                                           | Avance colla<br>Avance colla<br>< Schermata Pre<br>oltativi<br>noracine di siment a  | cedente                                                                      | 1 edut                                                    | 2   | 3   | 4         | 5<br>era di | 6 | 7 | 8 | Sorvertaria        |
| Avvio, gestione, cessadon  Avvio, gestione, cessadon  Arve repros toppeta at  Arve repros toppeta at  contreme alle softa pre  T smbolo (**) indica uni cam  Coclita eventuali al  I anima à serotra inform  Tracuati professoral per  Tacinati à serotra pre  Tacinati à serotra pre  Tacinati à serotra pre  Tacinati à serotra pre  Tacinati à serotra pre  Tacinati à serotra pre  Tacinati à serotra pre  Tacinati à serotra pre  Tacinati à serotra pre  Tacinati à serotra pre | per il setto<br>eatività<br>scia<br>po obbigatoro.<br>ellegati faco<br>la veda e commo<br>a divatoria son<br>da e somme drace | Avance mile<br>Avance mile<br>< Schermate Pre<br>oltativi<br>http://www.schermate.eu | scela (peretion<br>codente<br>berarde sono pos<br>re de parte di anor<br>rea | 1 and at an and at an an an an an an an an an an an an an | 2   | 3   | 4         | 5<br>ena de | 6 | 7 | ß | Sa                 |

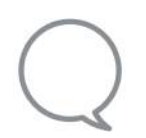

Al termine di ogni step, è consigliabile **salvare le scelte effettuate**, al fine di poter eventualmente abbandonare la procedura e riprenderla in un momento successivo (vedi utilizzo dell'opzione "Le mie pratiche").

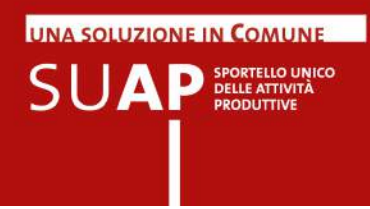

Lo step successivo del procedimento è la **compilazione della pratica**. Sulla base delle scelte effettuate dall'utente, il portale genera automaticamente un apposito modello, composto da diverse sezioni, che recepisce, per l'attività selezionata, le richieste di certificazione dei requisiti stabiliti dalla Normativa nazionale e regionale e, ove disponibile, di altre Amministrazioni Pubbliche di riferimento.

| Sportelli interessati :<br>SUAP DEL COMUNE DI BEMA                                | Scarsz moduli m banca             |                                                                                                    |                                                                                            |                          |                                                                                                    |                                                                                                    |                                                                                                    |
|-----------------------------------------------------------------------------------|-----------------------------------|----------------------------------------------------------------------------------------------------|--------------------------------------------------------------------------------------------|--------------------------|----------------------------------------------------------------------------------------------------|----------------------------------------------------------------------------------------------------|----------------------------------------------------------------------------------------------------|
| Oggetto : Interventi Selezionati<br>Subiogrado in attività di attuttura nostina i | ab angh ana                       |                                                                                                    |                                                                                            |                          |                                                                                                    |                                                                                                    |                                                                                                    |
| Codos donanda                                                                     | NGLCHR#3P50H5018-014508-0695043   |                                                                                                    |                                                                                            |                          |                                                                                                    |                                                                                                    |                                                                                                    |
| B ANAGRAFICA COMPLA                                                               |                                   |                                                                                                    |                                                                                            |                          |                                                                                                    |                                                                                                    |                                                                                                    |
| Information informer of the Manager                                               |                                   |                                                                                                    |                                                                                            |                          |                                                                                                    |                                                                                                    |                                                                                                    |
| tore Diare                                                                        | Dignore - Weatte                  |                                                                                                    |                                                                                            |                          |                                                                                                    |                                                                                                    |                                                                                                    |
| NATE &                                                                            | (Page-10)                         |                                                                                                    | 14/09/1983                                                                                 |                          |                                                                                                    |                                                                                                    |                                                                                                    |
| ad Parala - NGLCHRB3P50H(503.8                                                    |                                   |                                                                                                    |                                                                                            |                          |                                                                                                    |                                                                                                    |                                                                                                    |
| eformazioni ielative alla residenza :                                             |                                   |                                                                                                    |                                                                                            | 12                       |                                                                                                    |                                                                                                    |                                                                                                    |
| andariy P                                                                         | Provide and a second              |                                                                                                    | ×*)                                                                                        |                          |                                                                                                    |                                                                                                    |                                                                                                    |
|                                                                                   | atta REC - share realizabil exami | (P)                                                                                                    | N                                                                                          |                          |                                                                                                    |                                                                                                    |                                                                                                    |
| Agincia                                                                           |                                   |                                                                                                    |                                                                                            |                          |                                                                                                    |                                                                                                    |                                                                                                    |
| " In success to Representations of some stress reduces of the                     |                                   |                                                                                                    |                                                                                            | LUNUNICA                 |                                                                                                    |                                                                                                    |                                                                                                    |
| in quarte o Professionets after seguete munit. C prove                            | a conclusion Tr                   | L'avvo del processimento per il rissoni del provved                                                                                                    | imento autorizzativo.                                                                      |                          |                                                                                                    |                                                                                                    |                                                                                                    |
|                                                                                   |                                   | Intanza/Comunicatione                                                                                                    | oggetta                                                                                    | ente competente          | normative di riferimenti                                                                                                    | e dell'attività amministrativa                                                                                                    | *                                                                                                    |
| LTRI DICHIARANTI                                                                  |                                   | statistics and the second second seco | <ul> <li>Subregresse in affecta di strutture reaffice<br/>altergrana</li> </ul>            | COH 218 DI BENK          | <ul> <li>L. 26/10/1995 n. 447 segge quality sit</li> <li>L. 29/03/2001 n. 135 fifthme dela legal</li> </ul>                                                                                                    | Troponemento acuatica<br>Ispone cabande del function                                                                                                    |                                                                                                    |
| e aggungele un nuovo dicharante ócca <u>guil</u>                                  |                                   |                                                                                                    |                                                                                            |                          | <ul> <li>L. 31/05/1965 x. 576 Employment aren<br/>D.P.R. 28/12/2000 y. 445 Testi Union<br/>documentatione arranged with A<br/>4. 07/08/1990 m. 241 e suma fluore re-<br/>ferta 3 econos a documenta arenevada ba-<br/>UR 28/07/2004 x. 10 Exposen della tri-<br/>DR 28/07/2004 x. 10 Exposen della tri-<br/>based areas and the suma fluore re-<br/>solution of the suma fluore re-<br/>solution of the suma fluore re-<br/>solution of the suma fluore re-<br/>solution of the suma fluore re-<br/>terior of the suma fluore re-<br/>solution of the suma fluore re-<br/>terior of the suma fluore re-<br/>terior of the sum fluore re-<br/>solution of the sum fluore re-<br/>solution of the sum fluore re-<br/>terior of the sum fluore re-<br/>solution of the sum fluore re-<br/>solution of the sum fluore re-</li></ul> | o a naña<br>Mele drucestero egolatore e rego<br>erre el materia di procederento a<br>attuan prattore di protette al ocprari                                                                                                    | lamenti in materia di<br>anvienzitati i pie di<br>ta                                                             |
| Oppetto pratica COMPEA                                                            |                                   |                                                                                                    |                                                                                            |                          | <ul> <li>OOKS, 0.2109/1998 arXiv:2019.001601</li> <li>ODKS, 0.2109/1994 (65) cancer bits in the second of the second of</li></ul>                                                                                                    | Horizona de la presentación<br>Horizona de activitation<br>espectación de activitationes estas<br>espectaciónses en la consecución<br>de destrucción estas estas<br>la destrucción de activitationes<br>de destrucción de activitationes<br>destrucciónses de la consecución<br>de la destrucción de activitationes<br>estas de socialmentes de activitationes<br>estas de socialmentes de activitationes<br>estas de socialmentes de activitationes<br>estas de socialmentes de activitationes<br>estas de socialmentes de activitationes<br>estas de socialmentes de activitationes<br>estas de socialmentes de activitationes<br>estas de socialmentes de activitationes<br>estas de socialmentes de activitationes<br>estas de socialmentes de activitationes<br>de la consecución de la consecución de la consecución<br>de la consecución de la consecución de la consecución<br>de la consecución de la consecución de la consecución<br>de la consecución de la consecución de la consecución<br>de la consecución de la consecución de la consecución<br>de la consecución de la consecución de la consecución de la consecución<br>de la consecución de la consecución de la consecución de la consecución<br>de la consecución de la consecución de la consecución de la consecución de la consecución<br>de la consecución de la consecución de | nd per la cost utilita<br>na per la cost utilita<br>i comene tratato<br>i produtt simeritar<br>produtt simeritar |
|                                                                                   |                                   | cunsapevole che le dichiarazioni talse, la fabità<br>conseguenti al provvedimento emanato sulla lu                                                                                                    | negli atti e l'uso di atti falsi comportano l'appli<br>sse della debiarazione nun ventiera | cazone delle sanzioni po | enali previste dall'art. 26 del D.P.R. 445/200                                                                                                    | I e la decadenza dai benefic                                                                                                    | s eventualmente                                                                                                  |
|                                                                                   |                                   | \$                                                                                                    |                                                                                            | DICHIAMA                 |                                                                                                    |                                                                                                    |                                                                                                    |
|                                                                                   |                                   | di possedere quanto segue: Co                                                                                                    | MPRA                                                                                       |                          | ((genifical) (*)                                                                                                    |                                                                                                    |                                                                                                    |
|                                                                                   |                                   | preserve Data.                                                                                                    |                                                                                            |                          | Internet (1)                                                                                                    |                                                                                                    |                                                                                                    |
|                                                                                   |                                   | CODUE INAL IMPROV                                                                                                    |                                                                                            | 10.00                    | 100-0100-01 0 1                                                                                                    | -                                                                                                    |                                                                                                    |
|                                                                                   |                                   | souths #F=Bol theme-dition Agricult Professional                                                                                                    |                                                                                            |                          |                                                                                                    |                                                                                                    |                                                                                                    |
|                                                                                   |                                   | territo all'Alto Dorreie Actoparte al                                                                                                    |                                                                                            | J77                      | mer17/                                                                                                    | P. 11                                                                                                    |                                                                                                    |
|                                                                                   |                                   | the subentra a. COMPLA                                                                                                    |                                                                                            |                          | 1                                                                                                    |                                                                                                    |                                                                                                    |
|                                                                                   |                                   | 10. 2422, 00012 [7]                                                                                                    |                                                                                            | [n*                      | C.8.819                                                                                                    |                                                                                                    |                                                                                                    |
|                                                                                   |                                   | is to a spinor of the set of the set of the  |                                                                                            |                          |                                                                                                    |                                                                                                    |                                                                                                    |

| second blat                                                                                 |                        |                                                               |                                                                 | (area \$1,0.0)                       | -0       |
|---------------------------------------------------------------------------------------------|------------------------|---------------------------------------------------------------|-----------------------------------------------------------------|--------------------------------------|----------|
| CODICE IN ALL DISPECT                                                                       |                        |                                                               |                                                                 | lorder                               | _57      |
| service address from workers agrees to observe ad-                                          |                        | F-                                                            | 309                                                             | 18,                                  | 200      |
| isorito all'Alto traceie arigene al                                                         |                        |                                                               | 0;                                                              | ni                                   | PPPP     |
| hiarazione relativa alla posizio                                                            | ne INAIL ed iscrizioni | e all'Albo                                                    | (performa)                                                      |                                      | 'n       |
| T COULD FAIL PERMIT                                                                         |                        |                                                               | (Marian and China)                                              |                                      |          |
| Torrithe in spin policies and when policies and                                             |                        |                                                               | PT                                                              | -10                                  | an-1     |
| incritic all'Alto Ingrana Artigono al                                                       |                        |                                                               | (w)                                                             | 10                                   | P21- 15  |
| 3 mentio al'Alta Imposi Uni Aprili Indonesia<br>3 mentio al'Alta Imposi Artgana d           | 91                     | in in                                                         | #1.<br>194                                                      | -19<br>19                            | 900[5    |
|                                                                                             | L campi contravegnat   | contraccipitati con<br>1 con E contrato con<br>54, va E TORDA | d unders (*) seas all<br>between deepe one<br>44 vicebble 04070 | bligaturi<br>selectoria obbligatoria |          |
| unesis (1) ebis in smot stilligture.                                                        | I campi contravegna    |                                                               |                                                                 | bligaturi<br>Meritane obbligetoria   |          |
| lunistis (*) Albas un compo attributure.<br>Dis prospectivite quantus segues : <u>COMPT</u> | I Campi Contravegua    |                                                               |                                                                 | bligaturi<br>ministra obhigetoria    |          |
| unish (*) ahts in singl ittiligitme.<br>Nature quantu seguer ( <u>contem</u><br>occursive)  | I cango (ontravegaa    |                                                               |                                                                 |                                      | <i>п</i> |

Ogni sezione del modello deve essere aperta cliccando su **Compila**, e riempita, almeno per i campi obbligatori identificati dal simbolo (\*). Compilata la scheda, cliccando su **Salva e torna al modello unico**, si torna alla schermata principale del modello. Se la scheda è stata completata correttamente in tutte le sue parti, il relativo semaforo risulta verde.

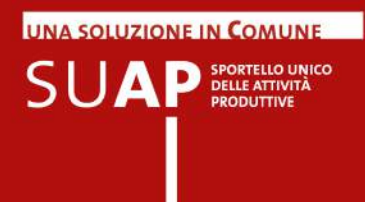

Il sistema di front-office effettua automaticamente alcune verifiche formali in fase di compilazione, inibendo l'invio qualora le verifiche non abbiano avuto esito positivo.

Una volta compilate tutte le sezioni del modello (semafori verdi), la schermata successiva del portale richiede il caricamento dei documenti allegati, obbligatori o facoltativi.

| Allegato<br>bbligatorio | Descrizione allegato                                                                                                    | Tipologie<br>file | Num.<br>massimo<br>pagine | Dimensione<br>massima<br>(K8) |                 |
|-------------------------|----------------------------------------------------------------------------------------------------|-------------------|---------------------------|-------------------------------|-----------------|
| NO                      | planmetra dei local in scala non inferiore a 1:100 (indicare anche, per ogni locale, destinazione d'uso, superficie, altezza, operazioni che и si svolgono) | 2                 |                           |                               | Carica Allegato |
| NÖ                      | copia attestazione versamento diritti d'istruttoria                                                                                                    |                   | (2)                       |                               | Carica Allegato |
| NO                      | scheda 6 - Attività turistico ricettiva                                                                                                    | ÷                 |                           | 18                            | Carica Allegato |

Se l'operazione è svolta da un soggetto dotato di procura speciale (in questo caso nella pagina della sezione anagrafica è stata richiesta la compilazione di una specifica scheda) è obbligatorio allegare il documento di procura speciale.

Tale documento è fornito direttamente dal sistema nella pagina degli allegati sopra riportata. Esso va scaricato, firmato da parte dei soggetti che danno la procura, scansionato e allegato alla pratica.

**Importante**: insieme alla procura è necessario allegare anche un documento di identità valido per ciascuno dei firmatari.

A questo punto la preparazione della pratica è completata e il procedimento prosegue con la firma e l'invio.

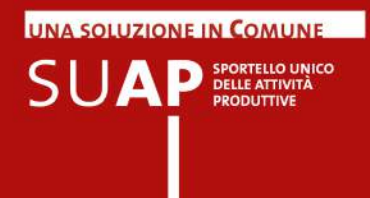

# SCIA contestuale alla Comunicazione Unica

Il presente capitolo fornisce le indicazioni sulle regole di compilazioni delle SCIA contestuali alla Comunicazioni Unica e sulle modalità di inoltro al Registro Imprese tramite StarWeb.

Durante la compilazione, la pagina "Scelta eventuali allegati facoltativi" propone la nuova opzione sulla modalità di presentazione della pratica.

| 🕲 SUAP telematico del sistema                                                                                                    | a camerule - Hozilla Firefox                                                                                                    | X                                                                                                    |
|----------------------------------------------------------------------------------------------------|----------------------------------------------------------------------------------------------------|----------------------------------------------------------------------------------------------------|
| Ele Modifica Youaleza Soloo                                                                                                    | nikga ligiralbri Brunent Auto                                                                                                    |                                                                                                    |
| Z Ziebra: In arrivo (20).                                                                                                    | <ul> <li>BUAP teleniatico del sistema camerale</li> <li>ME Deltaglio Protica</li> </ul>                                                                                                    | MC PLEBLICHE AMMINISTRAZIOM - inpresa                                                                                            |
| 💠 🔶 😸 tusoduimpresar                                                                                                    | shungiorno, gov i bloscole Joshup Dispatch Process. do                                                                                                    | 🟫 후 연 🚺 - Goode 🖉 🖉 😭 👘                                                                                                    |
| 🦲 Più visitat 🔛 Asiendale 🗾                                                                                                    | Vaggi 🔜 Application XC 😈 Scriba 🔛 Disionari 🔜 TAG prodie test 🔛 14G ovi + coll 🛄 VPV                                                                                                    | 🕺 Manta 🛛 Wals-Nawa v. 1. 6. 4 🖉 Zimbra 🔝 Legalinal 🌙 SURI                                                                       |
|                                                                                                    | impresainungiorno.gov.it                                                                                                    | fività croduttive                                                                                                    |
| Home   Procedimento SUA                                                                                                    | AP > Generatione iter > Scelta allegati facolitatM                                                                                                    | Le nie pratiche inviate Le nie pratiche Esci                                                                                     |
| Banvanuto<br>Francesco Melideo                                                                                                    | Scelta eventuali allegati facoltativi                                                                                                    |                                                                                                    |
| Attività previste:                                                                                                    | Editoria è eservitate in forma societaria (sono tanut al possesso del regulati monel anche la eltra                                                                                                    | persons, othe al dicharants, così individuales tutti gi alte component i Consiglio di Amministratore in caso di SRL e SPAc tetti |
| Generatione iten                                                                                                    | gi etni ecolini ceso di 574C; gi etni ecoleccomendateri in ceso di 585)                                                                                                    |                                                                                                    |
| <ul> <li>Scalte settere</li> </ul>                                                                                                    | Interest produced point restances and participation is presented by the second statement of the second statement of the s | a persona annana can anana ), ngana inggenan sarina.<br>Mil menfanatenal i antikalian antanan sebartu.                           |
| <ul> <li>Scalita operazioni</li> </ul>                                                                                                    |                                                                                                    | and in contract of a constraint of                                                                                               |
| <ul> <li>Scalta minoventi<br/>fecchašvi</li> </ul>                                                                                                    | LA FRATECA SARÀ PRESENTATA TRANITE COMUNICAJETARIJER (SOLO PER PRATICHE D                                                                                                    | ITTRO SCIA)                                                                                                    |
| · Scelta alleget toolitativi                                                                                                    |                                                                                                    |                                                                                                    |
| <ul> <li>Attyszene Galcolo Greet</li> </ul>                                                                                                    |                                                                                                    | CH2 Boremore                                                                                                    |
| <ul> <li>Individuazione Onetti</li> </ul>                                                                                                    | Ti simbolo (*) indica un campo obbligatorio.                                                                                                    | Salva                                                                                                    |
| Calcolo Crtati                                                                                                    |                                                                                                    | and Schermate Proceedents 1 J 3 4 5 6 7 8 Continue 22                                                                            |
| <ul> <li>Rapíogo Oneti</li> </ul>                                                                                                    |                                                                                                    |                                                                                                    |
| P Pratica SUAP                                                                                                    |                                                                                                    |                                                                                                    |
| a .<br>A Replopo ed Imio                                                                                                    |                                                                                                    |                                                                                                    |
| 199 50 20 10                                                                                                    |                                                                                                    |                                                                                                    |
| Il conto della chianata da relo fissa è di<br>se 2 contanzi di Sunta si minuto dali<br>turali ai conta di dali si 100 alli 100 al<br>sebeto della 6-00 alli 10.000 e di 10.6<br>ostratarei di Loro ai minuto radio dali<br>bago arranto, più la domanica ai fastivi.<br>Per la chianata da celulare, il conto<br>dipolede daligenterio departemento. Il<br>cotti seno 2110 interasi. | i<br>r                                                                                                    |                                                                                                    |
| Contattaci     Scurica il manuale                                                                                                    |                                                                                                    | 1.                                                                                                    |

|       | l'attività esercitata comprende il settore alimentare |                                 |
|-------|-------------------------------------------------------|---------------------------------|
| N     | LA PRATICA SARÀ PRESENTATA TRAMITE COMUNICA/STARWEB ( | SOLO PER PRATICHE DI TIPO SCIA) |
| 1     |                                                       | Crea Bookmark                   |
| 0 smb | olo (*) indica un campo obbligatorio.                 |                                 |

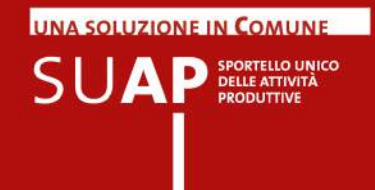

La selezione del campo di scelta provoca l'aggiunta di un nuovo riquadro nel modulo informatico, nel quale si dovrà indicare la user Telemaco con cui si compilerà e invierà la pratica StarWeb

| Modifice Meualass Gren  | tologia Segnalbri Strument Auto                                                                                                    |                                                                                                    |    |
|-------------------------|----------------------------------------------------------------------------------------------------|----------------------------------------------------------------------------------------------------|----|
| ribra: 31 arrivo (7)    | = 5.4P telenatica del solterna camerale 📧 😤 Vaualizza anomalie - MarstadT - +                                                                                                    |                                                                                                    |    |
| 🕈 🖨 🕲 macel inpress     | anungerne, govát (peppie /leakupCiepach) Projence.cla                                                                                                    | 1 7 C 3 - Google                                                                                                    | 20 |
| Divisitati 🧾 Azendele 🧧 | Vago Application IC (PGb) e RESO (State Classifier) IS prode test (Statewith e all Statewith e all Statewith e                                                                                                    | s Web-Noves V. 1. 6. 4 🔏 Zimbra 🛄 Legaliniai 🔚 SURL<br>del ari. 75 del DPR 20/12/2000; n. 446, monche la decaderze de benefid                                                                                |    |
|                         | - conseponde instituir des deve il fatto non contrateca più grave reato, chunque, reile deherazoni o attestazoni o asseverazoni<br>fasistenne dei requetti o dei presipposti di cai el corren 1 dell'art. 19, legge 291/90, è puetto contervelcatore de une e tre areit;                                                                                                    | che corredens la segnalazione di inzio attività, dichera s attesta falserente                                                                                                    | 1  |
|                         | DICHIARA                                                                                                    |                                                                                                    |    |
|                         | Ci coscre in possosso dei reguisiti morali (art. 71 dei D.1. vo nº50 dei 26.03, 10);(*)                                                                                                    |                                                                                                    |    |
|                         | 🕮 dre non sussistono nei propri confrienti "cause di divieto, di decadenza o di sospensione" di cui all'art. 67 del D.L. va nº 159 del C                                                                                                    | 06.09, i1 (antmaña);(")                                                                                                    | 1  |
|                         | (eventuale) di essere a conascenza che per il commercio di determinati prodotti posti in vendita nell'esentizo vanna inspettate à<br>pritica, prodotti di estantatria, siggetti prezizia, antichità ed oggetti d'arte, armi ed esplazia, plantal e mette, plante e sorrenti)                                                                                                    | le relative nome speciali (art. 8, c.3 della L.R., 15/2004; ad es. negazi d                                                                                                    |    |
|                         | (05):00644)<br>the l'esercizio di vendita al dettaglio: COMPILA                                                                                                    |                                                                                                    | 28 |
|                         | m non è inseritu in un centro commerciale(*)                                                                                                    |                                                                                                    |    |
|                         | Ad exclusione de subingresio (serus modificite), per opri operatorie relativa al unun resectato colocato all'interna d'un centro con<br>commerciale (ex.ert. 30 della medesitra logoe regionale), è necessario presentare dimanda di riasco dell'autorizzatione comunale p<br>15                                                                                                    | mmerciale (ex ert. 9 della legge regionale n. 15 del 2004) o di un parco<br>prevista dall'articolo 22, comma 2 della legge regionale 13 aposto 2004, n.                                                      |    |
|                         | (05#40236)                                                                                                    |                                                                                                    |    |
|                         | (05H0220)<br>di aver preso visione di tutte le norme relative al pagamento degli oneri e dichiara che, per<br>Ficto seno dova eneri e idon tov')                                                                                                    | r il procedimento in oggetto: COMPILA                                                                                                    | 1  |
|                         | (05H0220)<br>di aver preso visione di tutte le norme relative al pagamento degli oneri o dichiara che, per<br>e ichivero dout mend alchi tell')<br>e douteriologomento d'orni(")                                                                                                    | r il procedimento in oggetto: COMPILA                                                                                                    | 1  |
|                         | (05H80220)                                                                                                    | r # procedimento in oggetto: COMPLA                                                                                                    |    |
|                         | (00HR0220)<br>di aver preso visione di tutte le norme relative al pagamento degli oneri e dichiara che, per<br>le tota sun dout enel alem tov')<br>di a douto il pagamente di enel(')<br>El ave obiuto ene qual dati si super e dalego cose del relative attattato il apparente(''')<br>El adeuto alemente di energi alego cose del relatore attattato il apparente(''')                                                                                                    | PE procedimento in oggetto: COMPILA                                                                                                    |    |
|                         | (3500228)                                                                                                    | PEprocedimento in oggetto: COMPILA per un tetale di Eura (*) instente dovi lo pi anufare e conso ver in arginde(**) dia?                                                                                     |    |
|                         | (05HR0220)                                                                                                    | r II procedimento in oggetto: COMPILA per un totale di Euro (%) per un totale di Euro (%) pedente dovi à poi avultare e consorvare in arginale(%) data:(%)                                                   |    |
|                         | (00m0220)<br>di aver preso visione di tutte le norme relative al pagamento degli oneri e dichiara che, per<br>le tati seno dout enei al sian tov')<br>di adoutalipagmento di ener(')<br>di adoutalipagmento di ener(')<br>di adoutalipagmento di ener(')<br>di adoutalipagmento di energi adouta e sinor tasis sinor tasis tenticativi dele energe vitazi e (nei inter-<br>sento anteri a antipele norme menti quese appe i cade a sinor, enda perte insea di care asegne:<br>12 horneto devo sesse e guiderate con una s pli norde dabela di str. (ci a signinge se messato) una norta da belo                                                                                                    | P E procedimento in oggetto: COMPILA                                                                                                    |    |
|                         | (00000220)                                                                                                    | PE procedimento in aggetto: COMPILA<br>per un totale di Euro(%)<br>indente doni a pi anulare e consorvare in arginale)(***)<br>data:%<br>per Le provedimento autorizzatorio (di Veda DR6 6-0. do 26-20-2072) |    |
|                         | (SUMBLE)                                                                                                    | r i procedimento in oggetto: COMPILA<br>per ca tetale di Eura                                                                                                    |    |
|                         | (SUBSU230)                                                                                                    | r # procedimento in oggetto: COMPILA per un tetale di Eura                                                                                                    |    |
|                         | Contractions<br>Contractions<br>Co | Perprocedimento in oggetto: COMPILA<br>per un tetale di Euro^(*)<br>intelette di si anulare e conso var in anglaide(***)<br>di ata***<br>pe i provedirente autorizzatoria (qi veda 07% 642 de 26-30-35%)     |    |
|                         | Contracts of the second of the second of the                                                                                                    | r # procedimento in oggetto: COMPILA<br>per un tetale di Euro                                                                                                    | ]  |

| (1) 100  | erire i quattordici ni meri precenti annona conra il codice a harre, nella narte hacea del contrae: |
|----------|----------------------------------------------------------------------------------------------------|
| * le dor | mande devono essere recolarizzate con una o ciú marche da bollo da €14.62 - acciuncere se r         |
| (05HIA   | 990)                                                                                                |
|          |                                                                                                    |
| \$       | inserimento user Telemaco COMPILA                                                                   |

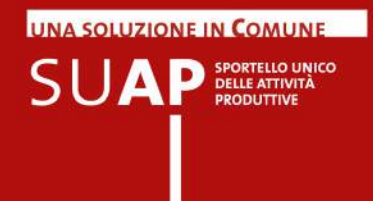

E il nuovo riquadro provoca l'invio di una pagina in cui si dovrà inserire la user Telemaco con cui si compilerà e invierà la pratica StarWeb.

| Zitebre: 31 annie (2)<br>♦ ⇒ ⊕ ⊕ Isacci. inpresanungiorner<br>≥ Püvisitat ↓ Azendale ↓ Vago                                                                                                    | = 2.00 telenatico del saterne cemerale    |                                          |                           |                                 |                       | and a        |
|----------------------------------------------------------------------------------------------------|-------------------------------------------|------------------------------------------|---------------------------|---------------------------------|-----------------------|--------------|
| 🔶 🧼 🖶 😸 sued inpresarung sms.<br>🔊 Pülvstat 🔛 Azentak 🗾 Vaga 🚽                                                                                                    |                                           | × Wesselzza arternala - MaritatiT        | . +                       |                                 |                       |              |
| 🔿 Più visitati 🔛 Azendale 🔛 Viago 🔛                                                                                                    | gov R/paoph/loopEach.do?propert/Marka-cen | erHyof_apalatyof=05HLA29358HL=hua        |                           | nin 🐨 😋 🚮 n coede               | )                     | • <b>•</b> • |
|                                                                                                    | Appicazioni IC 🧾 PRDI e RJSÓ 📑 Scriba     | 📴 Dialonari 🔂 13G prod e test 🔛 13G svil | + col 🛄 vPv 💦 Manas       | Web-Kews v. 1.6.4 Z Zmbra 🗌 Leg | amai 🧾 SURI           |              |
|                                                                                                    |                                           | nungiorno.gov.it                         |                           |                                 |                       |              |
| Home   Precedenento SUAP > Prati                                                                                                    | ra 5.1AP -> Complizione                   |                                          |                           | Le mie pratisb                  | inviate Le mie pratic | he Esti      |
| Benvenuto<br>Francesco Melideo inser                                                                                                    | rimento user Telemaco                     |                                          |                           |                                 |                       |              |
| Attivită previste:                                                                                                    |                                           |                                          |                           |                                 |                       |              |
| # Generazione ker                                                                                                    | Telemaco per invio pretica:               |                                          |                           |                                 |                       |              |
| Pratica SLAP                                                                                                    |                                           |                                          |                           |                                 |                       |              |
| Complazione     Scolla locazione                                                                                                    | Т                                         | 1 campi contrassegnati e                 | on il simbolo (*) sono ob | bligatori                       |                       |              |
| <ul> <li>Accurta alecato alla</li> </ul>                                                                                                    |                                           | I campi contrassegnati con il simbolo    | (**) indicano almeno una  | selezione obbligatoria          |                       |              |
| protico                                                                                                    |                                           | SALVA E TO                               | UNA AL HODELLO UNICO      |                                 |                       |              |
| <ul> <li>Replace of two</li> </ul>                                                                                                    | rbolo (*) indica un campo obbligatorio.   |                                          |                           |                                 |                       |              |
|                                                                                                    |                                           |                                          |                           |                                 | 1 2 3                 |              |
| 199 50 20 10                                                                                                    |                                           |                                          |                           |                                 |                       |              |
| Il cotto della chicontto de retarfona 4 di<br>142 contrattivi di Curro di Invindo dal<br>Investi di verendi della 100 della 1620 e il<br>settato dalla 1650 e il 1200 e di<br>Stato della 1650 e il 1200 e di 58<br>decembrari di Euro da retada retale dive<br>face o conte, più al domenos a il fettivi.<br>Previ di dividuo di contato<br>riporte della persitore degostratina 1.<br>dosti canto 711 notas. |                                           |                                          |                           |                                 |                       |              |
| Contattaci     Scarica il manuale                                                                                                    |                                           |                                          |                           |                                 |                       |              |

| inserimento user Telemaco        |                    |
|----------------------------------|--------------------|
| user Telemaco per invio pratica: | (*)                |
|                                  | I campi contrasseg |

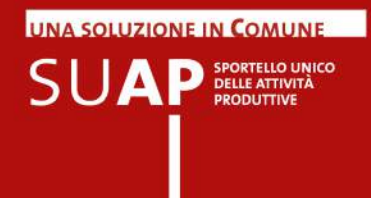

Il flusso operativo non cambia fino alla firma della pratica e all'invio. Dopo l'invio la pagina di conferma che appare è la seguente

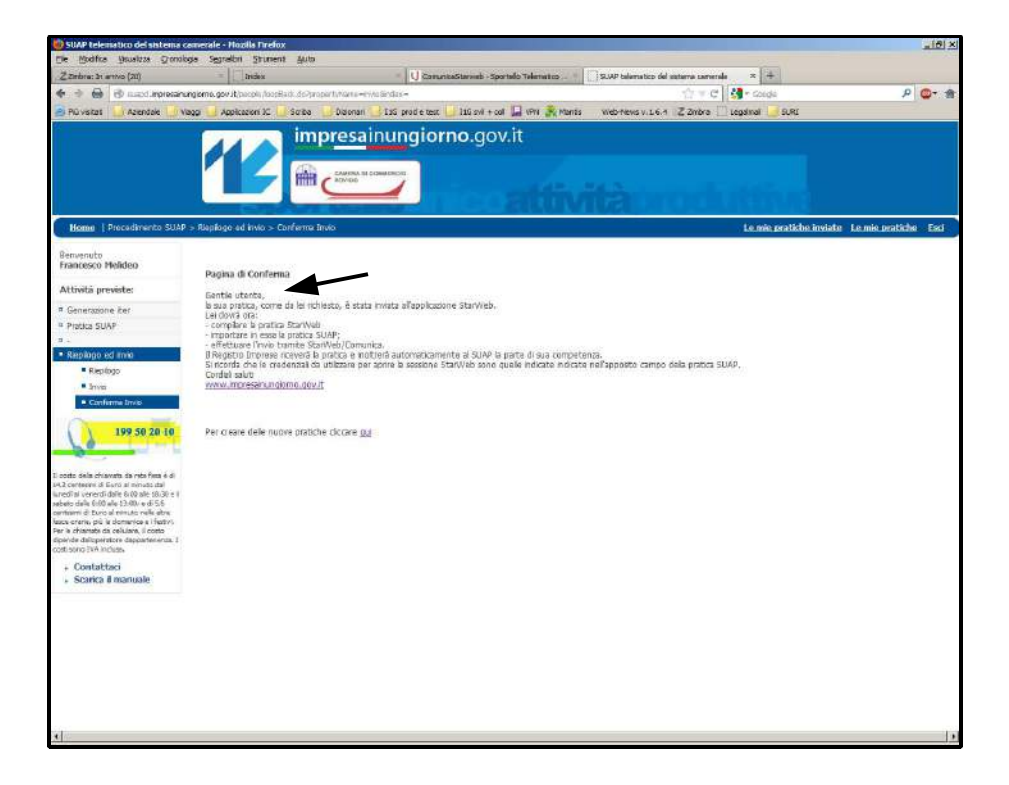

| Pagina di Conferma<br>Gentile utente,<br>la sua pratica, come da lei richiesto, è stata inviata all'applicazione StarWeb.<br>Lei dovrà ora:<br>- compilare la pratica StarWeb<br>- importare in essa la pratica SUAP;<br>- effettuare l'invio tramite StarWeb/Comunica.<br>Il Registro Imprese riceverà la pratica e inoliterà automaticamente al SUAP la parte di sua competenza.<br>Si ricorda che le credenzial da utilizzare per aprire la sessione StarWeb sono quelle indicate indicate nell'apposito campo della pratica SUAP.<br>Cordiali saluti<br>www.impresainungiorno.gov.it |                                                                                                    |
|----------------------------------------------------------------------------------------------------|----------------------------------------------------------------------------------------------------|
| Gentile utente,<br>la sua pratica, come da lei nchiesto, è stata inviata all'applicazione StarWeb.<br>Lei dovrà ora:<br>- compilare la pratica StarWeb<br>- importare in essa la pratica SUAP;<br>- effettuare l'invio tramite StarWeb/Comunica.<br>Il Registro Imprese riceverà la pratica e inoliterà automaticamente al SUAP la parte di sua competenza.<br>Si ricorda che le credenzial da utilizzare per aprire la sessione StarWeb sono quelle indicate indicate nell'apposito campo della pratica SUAP.<br>Cordiali saluti<br>www.impresainungiorno.gov.it                        | ina di Conferma                                                                                                    |
| Gentie utente,<br>la sua pratica, come da lei richiesto, è stata inviata all'applicazione StarWeb.<br>Lei dovrà ora:<br>- compilare la pratica StarWeb<br>- importare in essa la pratica StarWeb/<br>- effettuare l'invio tramite StarWeb/Comunica.<br>Il Registro Imprese riceverà la pratica e inoltrerà automaticamente al SUAP la parte di sua competenza.<br>Si ricorda che le credenzial da utilizzare per aprire la sessione StarWeb sono quelle indicate indicate nell'apposito campo della pratica SUAP.<br>Cordial saluti<br>www.impresanungiorno.gov.it                       |                                                                                                    |
| la sua pratica, come da lei richiesto, è stata invata all'applicazione StarWeb.<br>Lei dovrà ora:<br>- compilare la pratica StarWeb<br>- importare in essa la pratica SUAP;<br>- effettuare l'invio tramite StarWeb/Comunica.<br>Il Registro Imprese riceverà la pratica e inoltrerà automaticamente al SUAP la parte di sua competenza.<br>Si ricorda che le credenziali da utilizzare per aprire la sessione StarWeb sono quelle indicate indicate nell'apposito campo della pratica SUAP.<br>Cordiali saluti<br>www.impresainungiorno.gov.it                                          | tie utente,                                                                                                    |
| Lel dovrà ora:<br>- compilare la pratica StarWeb<br>- importare in essa la pratica SUAP;<br>- effettuare l'invio tramite StarWeb/Comunica.<br>Il Registro Imprese riceverà la pratica e inoltrerà automaticamente al SUAP la parte di sua competenza.<br>Si ricorda che le credenziali da utilizzare per aprire la sessione StarWeb sono quelle indicate indicate nell'apposito campo della pratica SUAP.<br>Cordial saluti<br>www.impresainungiorno.gov.it                                                                                                    | a pratica, come da lei richiesto, è stata inviata all'applicazione StarWeb.                                                                |
| <ul> <li>- compilare la pratica StarWeb</li> <li>- importare in essa la pratica SUAP;</li> <li>- effettuare l'invio tramite StarWeb/Comunica.</li> <li>Il Registro Imprese riceverà la pratica e inoltrerà automaticamente al SUAP la parte di sua competenza.</li> <li>Si ricorda che le credenziali da utilizzare per aprire la sessione StarWeb sono quelle indicate indicate nell'apposito campo della pratica SUAP.</li> <li>Cordiali saluti</li> <li>www.impresainungiorno.gov.it</li> </ul>                                                                                       | jovià ora:                                                                                                    |
| <ul> <li>- computere in essa la pratica SUAP;</li> <li>- effettuare l'invio tramite StarWeb/Comunica.</li> <li>Il Registro Imprese riceverà la pratica e inoltrerà automaticamente al SUAP la parte di sua competenza.</li> <li>Si ricorda che le credenziali da utilizzare per aprire la sessione StarWeb sono quelle indicate indicate nell'apposito campo della pratica SUAP.</li> <li>Cordali saluti</li> <li>www.impresainungiorno.gov.it</li> </ul>                                                                                                    | mailes a pratica StarWeb                                                                                                    |
| <ul> <li>- importarie in essa la practa SUAP;</li> <li>- effettuare l'invio tramite StarWeb/Comunica.</li> <li>Il Registro Imprese riceverà la pratica e inoltrerà automaticamente al SUAP la parte di sua competenza.</li> <li>Si ricorda che le credenzali da utilizzare per aprire la sessione StarWeb sono quelle indicate indicate nell'apposito campo della pratica SUAP.</li> <li>Cordiali saluti</li> <li>www.impresainungiorno.gov.it</li> </ul>                                                                                                    | In prime to prefix a start year                                                                                                    |
| <ul> <li>enettuare inno tramte starWeb/Comunica.</li> <li>Il Registro Imprese riceverà la pratica e inoltrerà automaticamente al SUAP la parte di sua competenza.</li> <li>si ricorda che le credenziali da utilizzare per aprire la sessione StarWeb sono quelle indicate indicate nell'apposito campo della pratica SUAP.</li> <li>Cordali saluti</li> <li>www.impresainungiorno.gov.it</li> </ul>                                                                                                    | porcare in essa la pratica SUAP,                                                                                                    |
| Il Registro Imprese riceverà la pratica e inoltrerà automaticamente al SUAP la parte di sua competenza.<br>Si ricorda che le credenziali da utilizzare per aprire la sessione StarWeb sono quelle indicate indicate nell'apposito campo della pratica SUAP.<br>Cordali saluti<br>www.impresainungiorno.gov.it                                                                                                    | ettuare l'invio tramite StarWeb/Comunica.                                                                                                  |
| Si ricorda che le credenziali da utilizzare per aprire la sessione StarWeb sono quelle indicate indicate nell'apposito campo della pratica SUAP.<br>Cordiali saluti<br>www.impresainungiorno.gov.it                                                                                                    | gistro Imprese riceverà la pratica e inoltrerà automaticamente al SUAP la parte di sua competenza.                                         |
| Cordiali saluti<br>www.impresainungiorno.gov.it                                                                                                    | corda che le credenziali da utilizzare per aprire la sessione StarWeb sono quelle indicate indicate nell'apposito campo della pratica SUAP |
| www.impresainungiorno.gov.it                                                                                                    |                                                                                                    |
| www.inpresentitionio.dov.ic                                                                                                    |                                                                                                    |
|                                                                                                    | W.Inpresentation.cov.ic                                                                                                    |
|                                                                                                    |                                                                                                    |
|                                                                                                    |                                                                                                    |

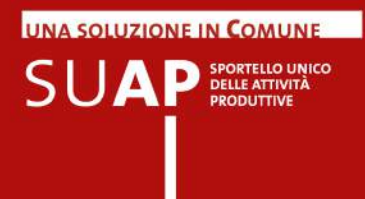

Si passa quindi ad operare su StarWeb, aprendo la sessione con la user indicata sulla pratica SUAP; in questo modo sarà possibile trovare la pratica inviata dall'applicativo SUAP camerale.

| INPS-CD/IAP | Inserisci Allegati |                    |
|-------------|--------------------|--------------------|
|             |                    | ↓ I                |
| SUAP        | Definise SCIA      | Importa Firma SUAP |
|             |                    |                    |

In particolare, dopo aver impostato e compilato la pratica Starweb nella parte relativa al Registro Imprese, si passa alla pagina relativa agli ulteriori adempimenti. Scegliendo l'opzione "**Importa**" presente sulla riga relativa al SUAP, si ottiene, nella pagina successiva, la lista delle pratiche (nella nostra immagine una sola) presenti per la user con cui è stata aperta la sessione StarWeb.

Si seleziona quindi la pratica da importare e e si preme il pulsante "**Importa**". La pratica viene importata.

| Codice Fiscale: "Cognome: "<br>Nome: "<br>Carrica: " TITOLARE FIRMATARIO                        |                          |
|-------------------------------------------------------------------------------------------------|--------------------------|
| Adempimento SUAP<br>Scegliere l'adempimento da importare: "                                     |                          |
| C DESTINTA DEL PROCEDIMENTO SCIA PER APERTURA ESERCIZIO DI COMMERCIO AL DETTAGLIO DI VICINATO ( | (visualizza pratica SUAP |
| Importa Annalla                                                                                 |                          |

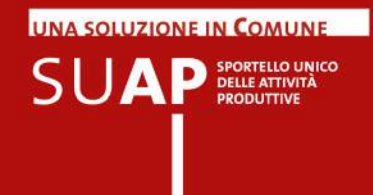

Infine la pratica SUAP va firmata nuovamente, anche se la si è già firmata prima dell'invio a StarWeb.

|                                | E' stata insente una SCIA par l'ufficio SUAP del comune di GAVELLO                         | $\sim$    | 4 |
|--------------------------------|--------------------------------------------------------------------------------------------|-----------|---|
|                                | DISTINTA DEL PROCEDIMENTO SCIA PER APERTURA ESERCIZIO DI COMMERCIO AL DETTAGLIO DI VICINAT | O Elimina | 1 |
| l termine firm<br>possible and | are la pretica selezionando "Pirmia".<br>he utilizzare il modello di Propura               | - 1       |   |

Si prosegue quindi nei passi successivi previsti da StarWeb, fino alla apposizione finale della firma sull'intera pratica e all'invio alla CCIAA.

Una volta pervenuta in CCIAA, e dopo aver superato i controlli previsti, la componente SCIA della pratica viene trasmessa automaticamente alla Scrivania del SUAP competente.

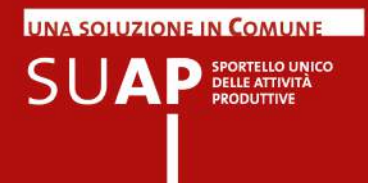

# Informazioni sui tariffari relativi ai singoli SUAP

### Nuovo!

Come evidenziato nell'immagine che segue, nella sezione "Comunica" del form di compilazione delle pratiche è disponibile, limitatamente ai SUAP che lo hanno trasmesso al portale impresainungiorno.gov.it., il tariffario per le pratiche SUAP.

| descrizione generale dell'intervento                                                | (**)                                            |                             |                                                                                     |
|-------------------------------------------------------------------------------------|-------------------------------------------------|-----------------------------|-------------------------------------------------------------------------------------|
| Ai fini delle comunicazioni relative al presente pr                                 | rocedimento si elegge il proprio domicilo elett | tronico presso la sequent   | e casella di posta elettronica (domicilo elettronico)                               |
| domicilo elettronico (")                                                            |                                                 |                             |                                                                                     |
| (IMPORTANTE: inserire sul campo l'indiri                                            | zzo della casella PEC a cui il SUAP dovi        | ra' inviare la ricevuta     | e le altre comunicazioni relative alla pratica)                                     |
| Si dichiara di essere consapevoli che nel caso ne<br>seguiranno la presente istanza | on venga indicata una casella di posta elettri  | onica certificata (PEC), no | in si avra' la certezza del buon esito dell' eventuale scambio di comunicazioni che |
|                                                                                     |                                                 |                             |                                                                                     |
| L'avvio del procedimento per il rilascio del j<br>Istanza/Comunicazione             | provvedimento autorizzativo:<br>oggetto         | ente<br>competente          | normative <mark>di riferimento dell'attività amministrativa</mark>                  |

Il tariffario è disponibile anche nella home page del SUAP sul portale nei due link evidenziati.

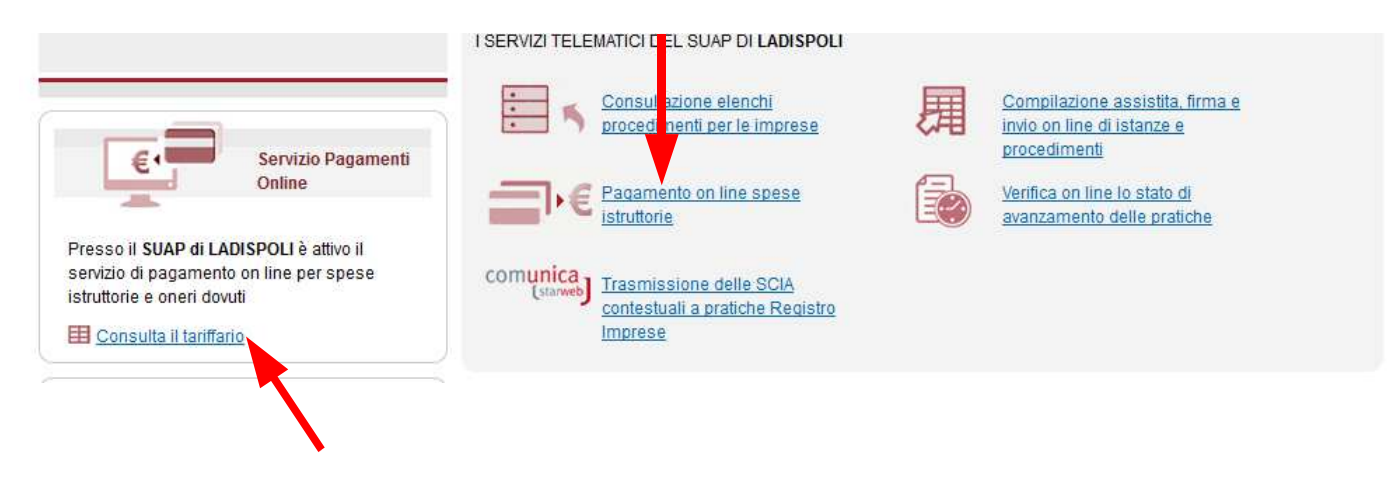

Per scaricare il tariffario è sufficiente cliccare sui link.

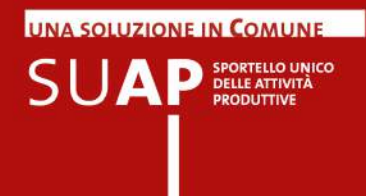

### Pagamento online oneri SUAP (in sperimentazione)

### Nuovo!

Tra i servizi essenziali che il SUAP deve assicurare alle imprese è previsto il pagamento online degli oneri connessi ad una pratica (d.P.R. 160/2010 art.3).

In via sperimentale II sistema di compilazione delle pratiche SUAP è ora integrato con un servizio che consente alle imprese il pagamento con Carta di Credito.

Se il SUAP destinatario della pratica in compilazione è uno di quelli che ha aderito alla sperimentazione, tale informazione appare nella home page del SUAP presente sul portale, come evidenziato nell'immagine sotto riportata.

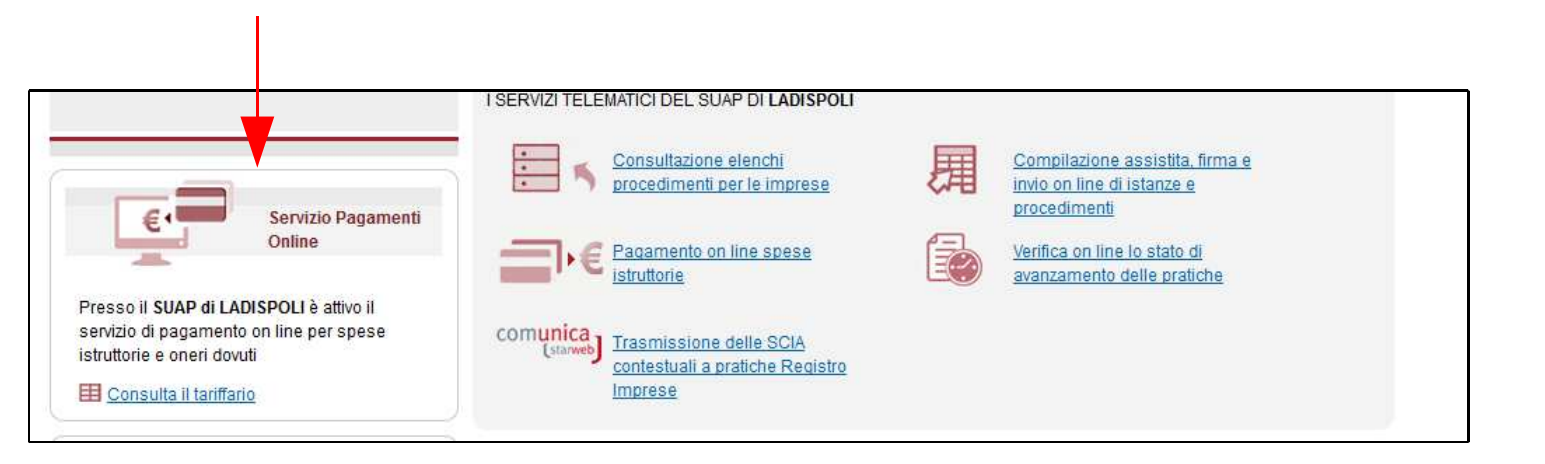

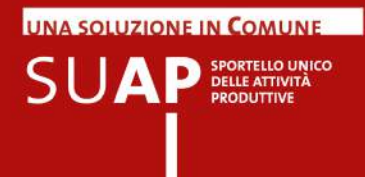

Quando si compila una pratica destinata ad uno dei SUAP che ha aderito al sistema di pagamento il sistema propone automaticamente, prima della pagina di gestione degli allegati, la pagina seguente:

| > Pratica SUAP > Scelta pagamento                                                                                                    | <u>Le mie pratiche in corso</u> <u>Le mie pratiche</u> <u>Esci</u>                                                 |
|----------------------------------------------------------------------------------------------------|----------------------------------------------------------------------------------------------------|
|                                                                                                    |                                                                                                    |
| Pagamento degli oneri connessi alla pratica SUAP                                                                                                    |                                                                                                    |
| Il servizio consente di effettuare <b>online</b> i pagamenti degli oneri connessi alle pratiche SUAP per alcuni Enti convenzionati.<br>Per effettuare un pagamento online, scegliere la prima ozzione "Intendo procedere con il pagamento anline" e seguire la procedu<br>avvenuto pagamento. La ricevuta dovrà dunque essere allegata alla pratica attraverso la sezione "Aggiunta allegato alla pratica".<br>E' comunque possibile provvedere al pagamento con modalità tradizionali. In questo caso è necessario selezionare la terza opzione | ra guidata che si concluderà con il rilascio della ricevuta di<br>"non intendo procedere con il pagamento online". |
| Scelta di pagamento:                                                                                                    |                                                                                                    |
| Ontendo procedere con il pagamento online                                                                                                    |                                                                                                    |
| O ho già effettuato il pagamento online: allego la ricevuta di pagamento alla pratica                                                                                                    |                                                                                                    |
| O non intendo procedere con il pagamento on line                                                                                                    |                                                                                                    |
| Prosegui >>                                                                                                    |                                                                                                    |
| Il simbolo (**) indica un campo obbligatorio.                                                                                                    | Salva                                                                                                    |
|                                                                                                    | <> Schermata Precedente 1 2 3                                                                                      |

con la quale, scegliendo l'opzione "<u>Intendo procedere con il pagamento online</u>" e seguendo la procedura guidata che si concluderà con il rilascio della ricevuta di avvenuto pagamento, è possibile effettuare il pagamento. La ricevuta dovrà dunque essere allegata alla pratica attraverso la sezione "Aggiunta allegato alla pratica"..

Se non si desidera pagare con la modalità sopra descritta, resta comunque possibile provvedere al pagamento con modalità tradizionali. In questo caso è necessario selezionare la terza opzione "non intendo procedere con il pagamento online".

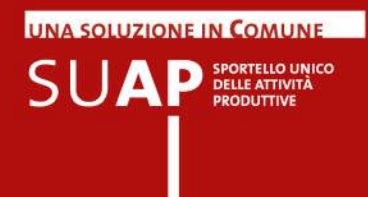

# Pagamento dell'imposta di bollo

I SUAP non dispongono attualmente dell'autorizzazione che consente il pagamento dell'imposta di bollo in modo virtuale; pertanto, secondo quanto previsto dall'art. 3 del Decreto interministeriale 10 novembre 2011 pubblicato sulla GU del 16 novembre 2011, il soggetto che presenta una pratica telematica al SUAP "provvede ad inserire nella domanda i numeri identificativi delle marche da bollo utilizzate, nonché ad annullare le stesse, conservandone gli originali.

Il sistema messo a disposizione dal sistema Camerale per i SUAP in delega consente, sulla pagina in cui è possibile indicare se sono dovuti degli oneri, di inserire gli estremi di uno o più bolli.

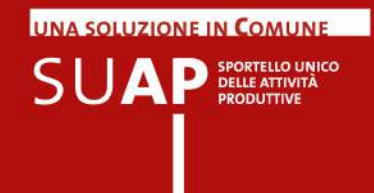

# Firma e invio pratica

Una volta ultimata la preparazione della pratica si accede alla schermata di **riepilogo delle caratteristiche principali** che dà, a fini di controllo, la possibilità di aprire il modello in formato pdf, da salvare e/o stampare in due versioni:

- in bianco, con i campi non compilati (cliccando su Stampa modello in bianco);
- già compilato, con tutte le informazioni inserite (cliccando su Versione pdf).

| 12                                                                            |                                                                                                    | àoroduttive                    |
|-------------------------------------------------------------------------------|----------------------------------------------------------------------------------------------------|--------------------------------|
| Servizi   Procediment                                                         | o unico > Riepilogo ed invio > Riepilogo                                                                                        | Le mie pratiche Logoff         |
| Benvenuto<br>Chiara Neglia                                                    |                                                                                                    | SUAP DEL COMUNE DI BENA        |
| Tpo Qualifica: Utente<br>Descr. Qualifica:<br>Cod. Fiscale:<br>P. IVA:        | Codice domianda HGLCHR83P50H501N-014508-6603374 OGETTO PRATICA Protectmento Linus                                               |                                |
| Nessun contesto<br>associato.                                                 | PROCEDIMENTI ATTIVATI                                                                                                    |                                |
| Attività previste:                                                            | SCIA per apertura di Sed & Breakfast (COMUNE DI SEMA)                                                                           |                                |
| <ul> <li>Generazione cer</li> <li>Modello unico</li> <li>Pagamenti</li> </ul> | ANAGRAFICA DICHIARANTE<br>CHIARA NELLIA - NGLCHR 19900-5011<br>(in queita di Rappresentante di soperaciditta individuale XXXV-) |                                |
| Replogo ed Invio                                                              | FILE ALLEGATI                                                                                                    |                                |
| • Invo                                                                        | nestum allegato insento                                                                                                    |                                |
| Nessun servizio<br>connesso                                                   | Indietro Versiona PDP                                                                                                    | Standa modello in teanco Firma |
|                                                                               | E smbolo (*) indica un campo obbligatorio.                                                                                      |                                |

Disponendo di certificato digitale (CNS), cliccando su **Firma**, l'utente può **procedere alla firma e quindi all'invio** della pratica e dei documenti allegati.

Se dopo aver apposto la firma, non si effettua l'invio, la pratica resterà comunque disponibile come pratica in compilazione che potrà essere firmata nuovamente e inviata in un momento successivo: si veda a questo proposito il capitolo "Le mie pratiche".

La firma immessa in questa fase si applica solo al modello di pratica compilato. Gli eventuali documenti allegati devono essere caricati sul portale con la **firma digitale** degli aventi titolo. Dopo l'invio della pratica viene inviata a video una pagina che riporta:

- in caso di esito positivo dell'invio il codice della pratica, cioè il nome che la pratica assume una volta arrivata sulla Scrivania del SUAP;
- in caso di esito negativo un messaggio che indica la causa del mancato inoltro

Di norma nel giro di qualche minuto, se l'esito è stato positivo, viene inviata una ricevuta alla casella indicata all'interno della pratica come Domicilio Elettronico.

Per la verifica sullo Stato Pratiche inviate si veda il capitolo "Le mie pratiche inviate".

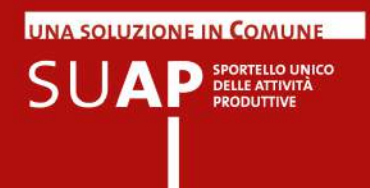

# Come inviare documentazione aggiuntiva al SUAP

### Nuovo!

La modalità di invio della documentazione aggiuntiva, come illustrata in questo capitolo, va utilizzata dagli utenti che sono registrati al portale con credenziali Telemaco. Gli utenti che invece sono registrati con CNS o analogo dispositivo, possono utilizzare la nuova funzione di integrazione pratica disponibile nella pagina personale del portale MyPage e illustrata nel nuovo capitolo

#### MyPage: accesso alle pratiche inviate e loro integrazione

Per quanti non possono utilizzare tale nuova funzione, si conferma che l'invio di materiale integrativo al SUAP deve sempre avvenire dalla casella di posta elettronica indicata come domicilio elettronico per la pratica interessata. Tale casella deve essere di tipo PEC in quanto le caselle destinatarie sono di tipo PEC e non sono abilitate a ricevere messaggio da caselle non PEC.

Le modalità di invio sono diverse a seconda che avvenga per iniziativa diretta del richiedente o del professionista intermediario, oppure a seguito di sollecitazione via PEC dal parte del SUAP.

### Su iniziativa diretta del richiedente o del professionista intermediario

Può capitare che, dopo l'invio della pratica al SUAP il richiedente si renda conto di dover integrare la pratica o per aver dimenticato di inserire un documento nel primo invio, oppure per essere entrato in possesso del documento in questione, in un secondo momento.

Il messaggio <u>deve essere indirizzato alla casella di Posta Elettronica Certificata da cui è</u> <u>stata inviata la ricevuta della pratica</u>.

In ogni caso la struttura di tale casella è la seguente <u>SUAP.XX@CERT.CAMCOM.IT</u> dove XX è la sigla provincia della Camera di Commercio di competenza per il SUAP destinatario della pratica, tenendo conto che:

- per Pesaro Urbino la sigla provincia è PS;
- per Forli-Cesena è FO;
- per le nuove province della Sardegna e per la provincia BAT le sigle di riferimento sono rimaste quelle del periodo precedente l'istituzione delle nuove province; ad esempio quindi: per Olbia, Tempio ecc. la sigla è SS; per Trani, Andria, ecc. la sigla è BA; per Trinitapoli, Margherita di Savoia, ecc. la sigla è FG; e così via.

Il messaggio di PEC deve contenere, nell'<u>oggetto del messaggio stesso</u>, le seguenti informazioni indispensabili:

- Codice pratica: è il codice presente nel messaggio di conferma dell'avvenuto ricevimento della pratica da parte dell'ufficio SUAP, riportato anche nella ricevuta automatica inviata al domicilio elettronico indicato nella pratica;
- Nome del SUAP destinatario;

Inoltre: nel corpo del messaggio deve essere presente una esauriente presentazione e motivazione su quanto viene inviato come integrazione.

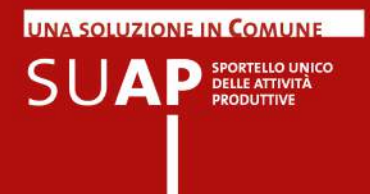

### A seguito di richiesta del SUAP

Se l'integrazione viene richiesta dal SUAP, l'invio va effettuato utilizzando la funzione "Rispondi" del client di posta. In questo modo l'oggetto del messaggio rimane quello del messaggio originario e ciò garantisce la presenza di tutte le informazioni necessarie alla corretta individuazione della pratica cui l'integrazione e destinata.

In tutti i casi si suggerisce di allegare al messaggio, anche, la ricevuta pdf della pratica interessata.

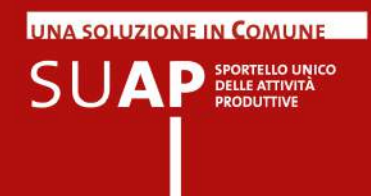

# Funzionalità "Le mie pratiche" (pratiche in bozza)

La funzionalità "Le mie pratiche" consente di visualizzare le pratiche in bozza della provincia cui appartiene il SUAP corrente, cioè le pratiche aperte e per le quali è stato effettuato almeno un salvataggio (tramite il pulsante "salva"), ma la cui compilazione non si è ancora conclusa con la firma e l'invio.

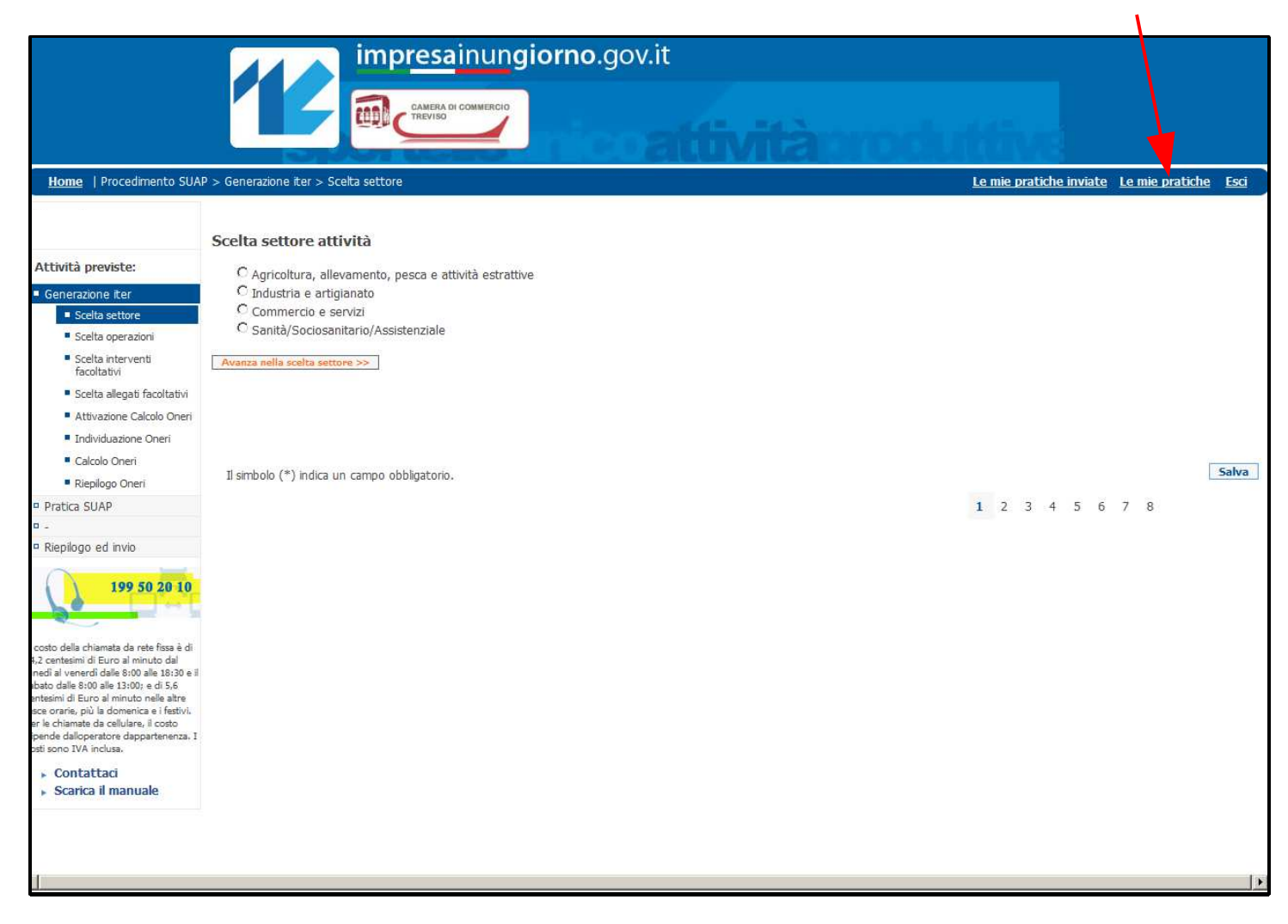

Vengono visualizzate nella pagina anche le eventuali pratiche salvate e su cui era già stata apposta la firma digitale, ma che non erano state poi inviate. Le pratiche in tali condizioni vengono riproposte a partire dalla pagina di inserimento degli allegati. Esse devono quindi essere firmate nuovamente per poterle inviare.

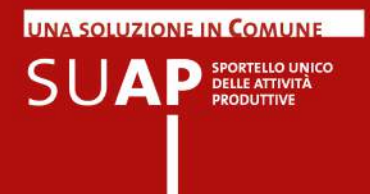

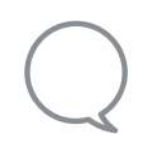

Se si vuole accedere a "Le mie pratiche" durante la predisposizione di un modello, si consiglia di **salvare** prima la pratica in corso per non perdere le modifiche effettuate. Inoltre, la pratica sospesa sarà visualizzata tra le **pratiche in compilazione** solo se è stata precedentemente salvata. L'area "Le mie pratiche" consente

| Ricercare le pratiche effettuate<br>sul portale attraverso un <b>motore</b><br><b>di ricerca</b> (in base a stato<br>di avanzamento, codice, data di<br>creazione/modifica, oggetto, ecc.). | Renewulds<br>Main Fassi<br>Top QuarkCar (main<br>R. 2004)<br>Monoral Carlos<br>Market A provision<br>Market A provision<br>Market A provisio | Le mie pratiche<br>Besvenuti sella sociose dedicata alle progrie pratiche. Il questa sezione si possono visualizzare le proprie<br>pratiche e il lore stato di avaazanento<br>Centra alle de lore dedicata alle progrie pratiche. Il questa sezione si possono visualizzare le proprie<br>Produce de lore de lore de l |
|----------------------------------------------------------------------------------------------------|----------------------------------------------------------------------------------------------------|----------------------------------------------------------------------------------------------------|
| Gestire le pratiche in fase di compilazione:                                                                                                    | Beroenuto<br>Marie Rosal<br>Tipo Qualifica: Uteste<br>Deso: Qualifica: Uteste<br>Cod. Pacale:                                                                                                    | Lista Pratiche in compliazione  Procedimento unico - XXXXXXXXXXXXXXXXXXXXXXXXXXXXXXXXXXX                                                                                                    |
| visualizzare alcuni dettagli<br>(informazioni e allegati);                                                                                                    | N/A: Nessun contesto associato.  Attività previste:                                                                                                    | Procedurento unico - XXXXXXXXXXXXX00000-000000     Procedurento (NACONDOLAN)     Procedurento craza (NACONDOLAN)     Procedurento frazio (NACONT) (N-3)     [Procedurento frazio (NACONT) (N-3)                                                                                                    |
| proseguire nella compilazione;                                                                                                    | Le mie pratiche     Reero pratiche     Lista pratiche                                                                                                    | << Induitro                                                                                                    |
| Cancellare la pratica.                                                                                                    | Dettagic sratifie     Nessun servizio     connesso                                                                                                    |                                                                                                    |

Nel caso di pratiche ancora in fase di compilazione, cliccando sul simbolo della **matita** è possibile aprire nuovamente la pratica, terminare la compilazione e quindi procedere con la firma e l'invio.

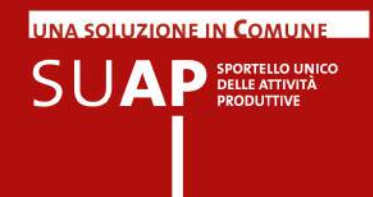

# MyPage: accesso alle pratiche inviate e loro integrazione

### Nuovo!

Tramite il pulsante "Le mie pratiche inviate" presente in alto a destra di tutte le pagine di compilazione delle pratiche, si accede alla cosiddetta MyPage, cioè alla propria pagina personale in cui, tra le altre cose, è possibile ottenere la lista delle proprie pratiche inviate ai SUAP.

Da tale lista è poi possibile accedere al dettaglio di ciascuna pratica <u>e trasmettere al SUAP</u> <u>eventuali integrazioni di pratica, comunicazione, documenti che attestano la</u> <u>conformazioni dell'attività</u>.

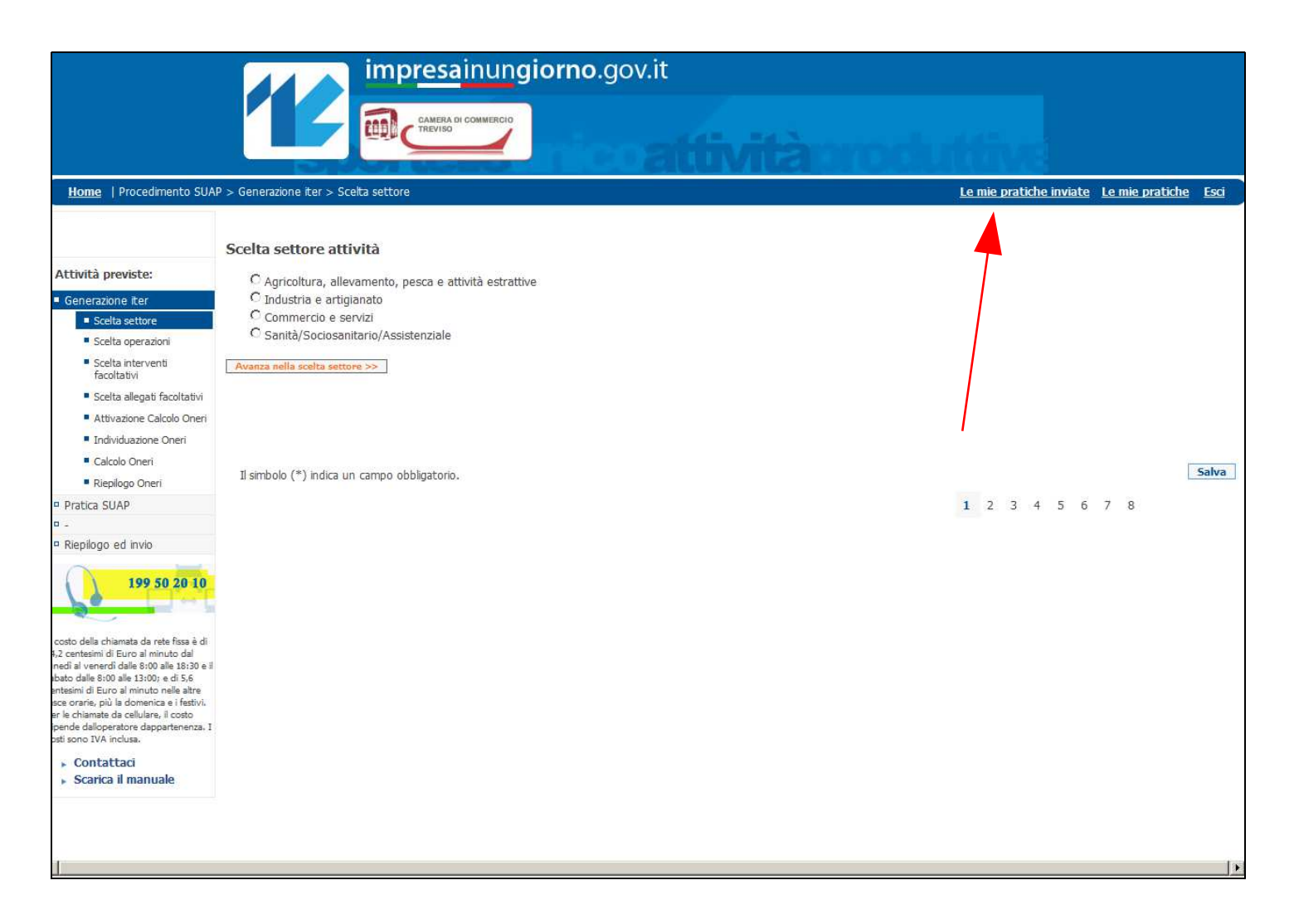

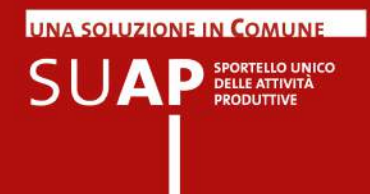

Alla lista delle pratiche inviate si accede comunque direttamente da altre pagine del portale, ad esempio, dalla home page personalizzata dei singoli SUAP, cliccando sul banner "Verifica online lo stato avanzamento delle pratiche";

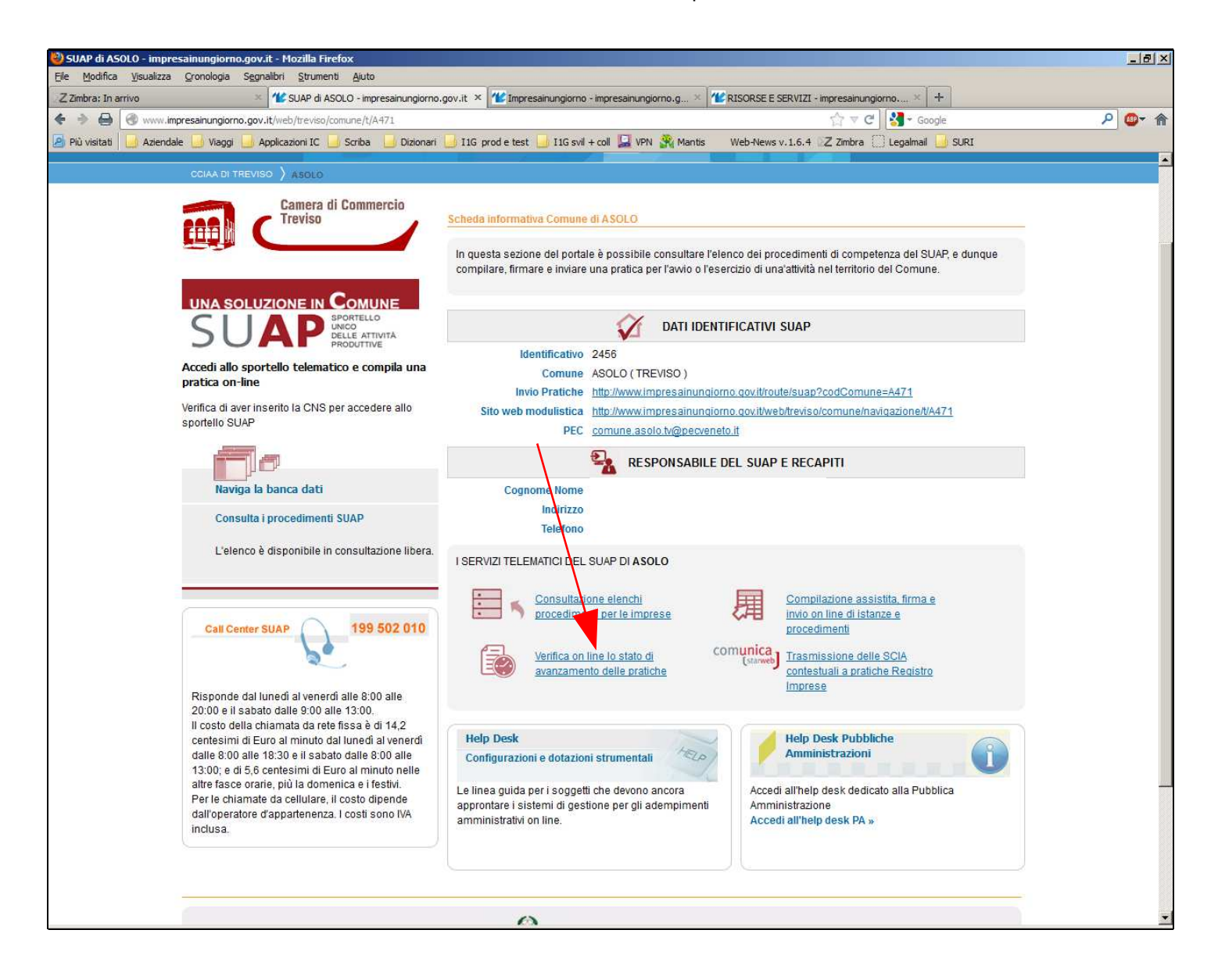

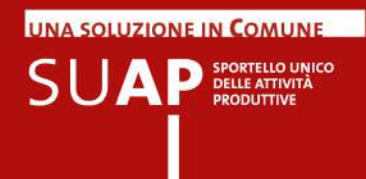

oppure dalla pagina "Risorse e Servizi" tramite il banner "Accedi alle tue pratiche inviate". Ovviamente in questo caso, come nel precedente, è necessario essersi autenticati al portale per essere riconosciuti e avere quindi l'accesso alla propria lista di pratiche inviate.

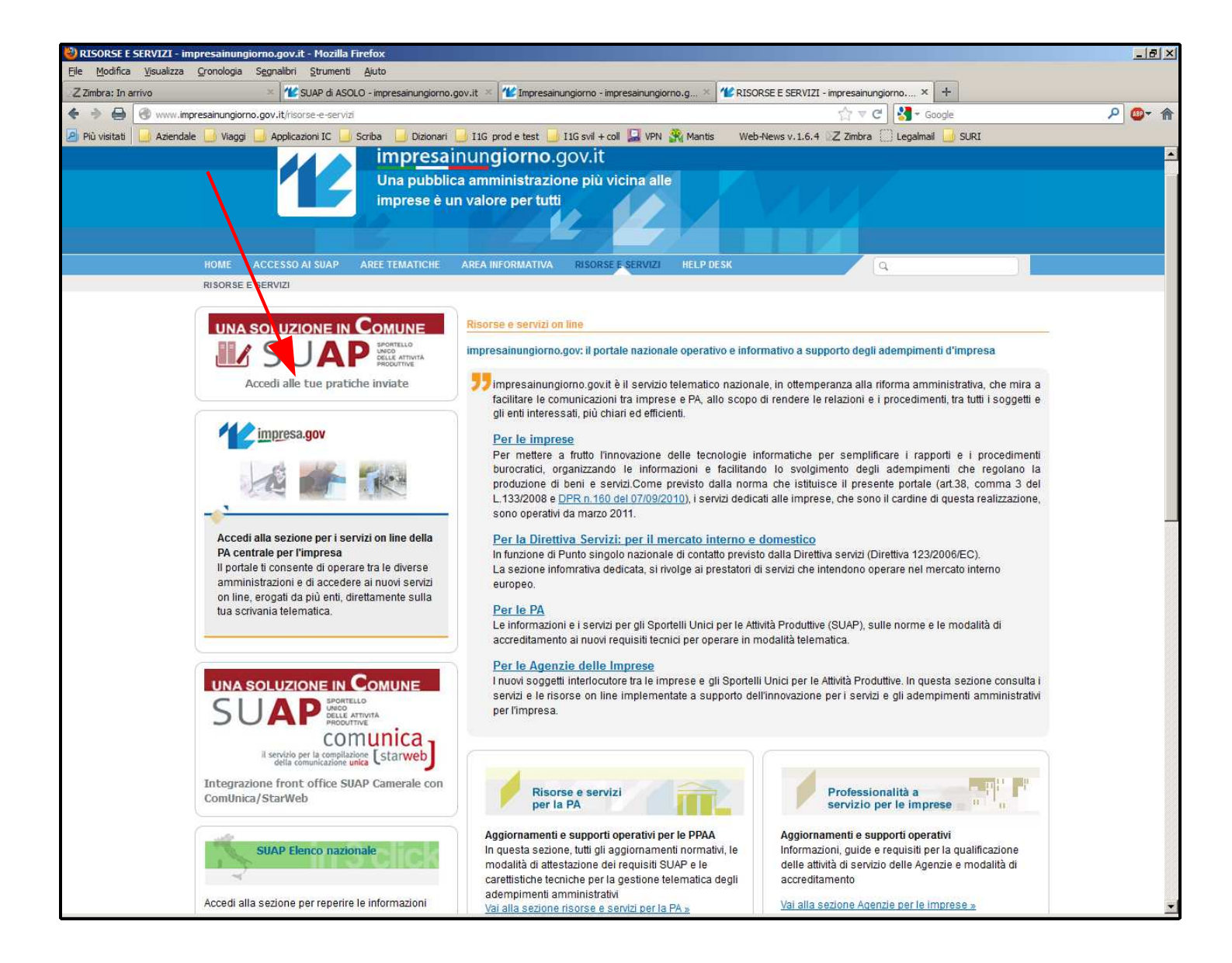

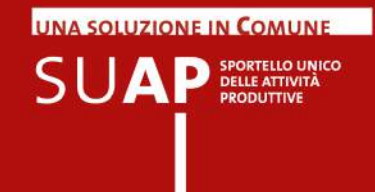

La funzione invia la lista delle pratiche in cui l'utente autenticato al portale impresainungiorno risulta essere presente come:

• richiedente (imprenditore, legale rappresentante della società)

### oppure come

• professionista intermediario che ha fisicamente compilato, firmato e inviato la pratica

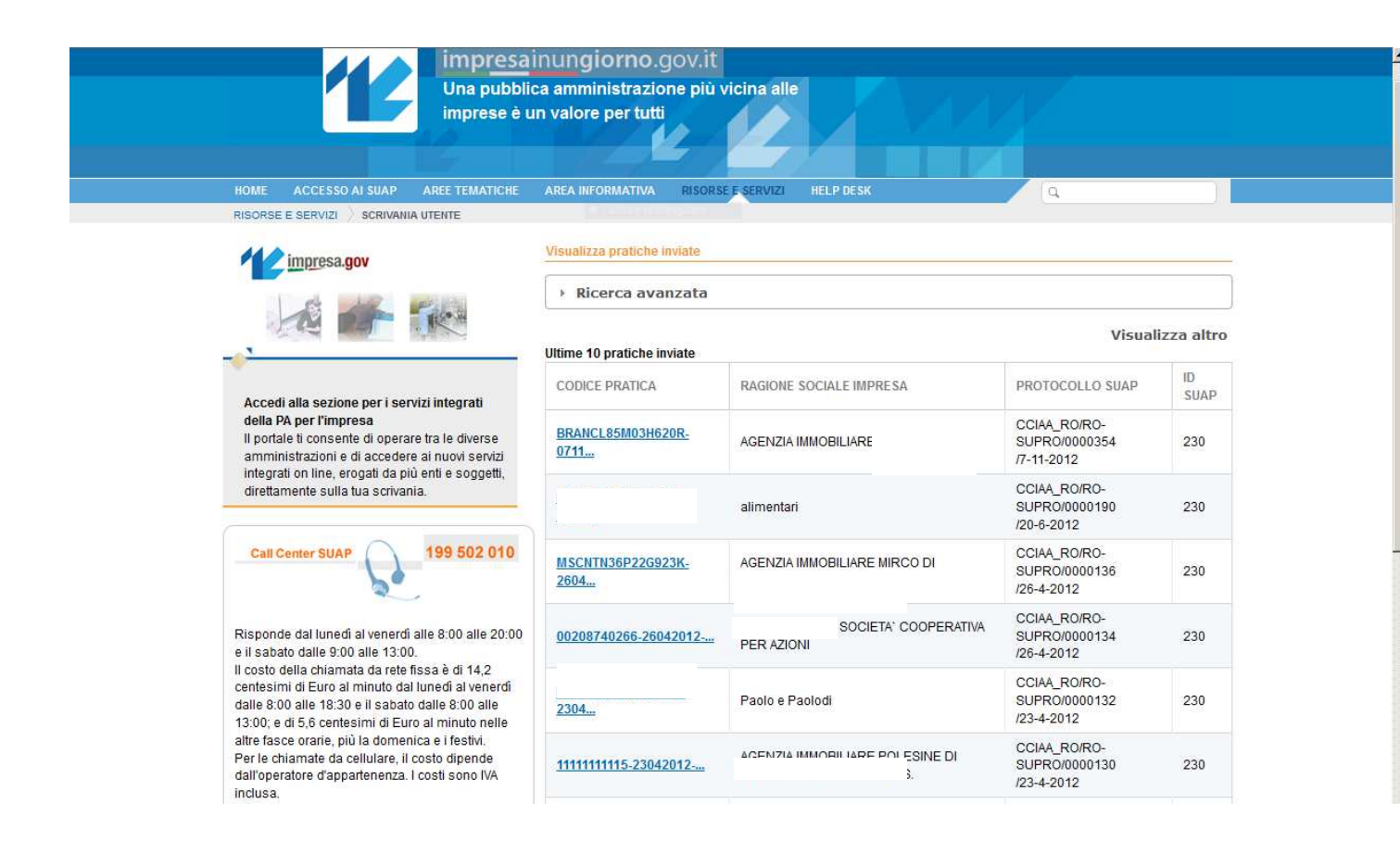

La lista comprende tutte le pratiche aperte e tutte le pratiche chiuse da meno di un anno.

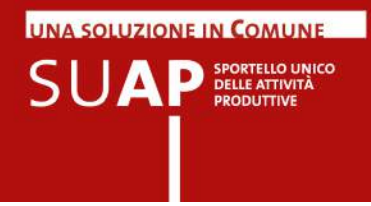

E' possibile effettuare delle ricerche mirate tramite la funzione "Ricerca Avanzata" che consente di inserire diversi parametri di ricerca.

| impresa.gov                                                                                        | Visualizza pratiche inviate                    |                                                |
|----------------------------------------------------------------------------------------------------|------------------------------------------------|------------------------------------------------|
|                                                                                                    | ▼ Ricerca avanzata                             |                                                |
|                                                                                                    |                                                | Seleziona uno stato 💌                          |
| <u> </u>                                                                                           | Codice della pretice                           | Stato della pratica                            |
| Accodi alla coziono por i conjizi integrati                                                        | Seleziona una provincia 💌                      | Seleziona uno sportello 💌                      |
| della PA per l'impresa                                                                             | Provincia in cui è stata presentata la pratica | Sportello in cui è stata presentata la pratica |
| Il portale ti consente di operare tra le diverse<br>amministrazioni e di accedere ai nuovi servizi | 12345                                          |                                                |
| integrati on line, erogati da più enti e soggetti,                                                 | Numero di protocollo (es. 12345)               | Data di protocollo                             |
| orettamente sulla tua scrivania.                                                                   | 1234567890A                                    |                                                |
|                                                                                                    | Codice fiscale dell'impresa                    |                                                |
| Call Center SUAP 199 502 010                                                                       |                                                |                                                |
| 2                                                                                                  | Data invio della pratica da                    | Data invio pratica a                           |
| Dienonde dal lunadi al venerdi alle 9.00 alle 20.00                                                |                                                |                                                |
| il sabato dalle 9:00 alle 13:00.                                                                   | Cerca                                          |                                                |
| costo della chiamata da rete fissa è di 14,2                                                       |                                                |                                                |

Il parametro Codice della Pratica, se si desidera valorizzarlo, va compilato con il nome della pratica come comunicato all'utente nel messaggio di conferma dell'avvenuta consegna al SUAP destinatario, e come riportato nella ricevuta inviata dal SUAP all'atto della ricezione della pratica.

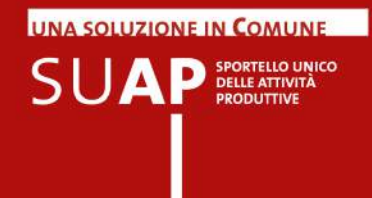

Per entrare nel dettaglio di una pratica è sufficiente selezionarla con il mouse. Apparirà subito dopo la seguente pagina. Dando un click sui pulsanti con il segno + si entra nel dettaglio delle diverse com

Dando un click sui pulsanti con il segno + si entra nel dettaglio delle diverse componenti della pratica.

| HOME ACCESSO AI SUAP AREE TEMATICHE                                                                                                    | AREA INFORMATIVA RISORSE E SERVIZI HELP DESK                                               |                        |
|----------------------------------------------------------------------------------------------------|--------------------------------------------------------------------------------------------|------------------------|
|                                                                                                    |                                                                                            |                        |
| impresa.gov                                                                                                    | Z Pratica BRANCL85M03H620R-07112012-1011                                                   | « Indietro             |
|                                                                                                    | 📒 Estremi pratica                                                                          | -                      |
|                                                                                                    | CODICE SPORTELLO: Suap di PORTO TOLLE in delega alla CCIAA di RO                           |                        |
|                                                                                                    | OGGETTO: dfdfdfdf                                                                          |                        |
| Accedi alla sezione per i servizi integrati<br>della PA per l'impresa<br>Il portale ti consente di operare tra le diverse<br>amministrazioni e di accedere ai nuovi servizi<br>integrati on line, erogati da più enti e soggetti,<br>direttamente sulla tua scrivania.                                                                                                    | DOMICILIO ELETTRONICO: suapcoll.impresa.ro@legalmail.it                                    |                        |
|                                                                                                    | STATO DELLA PRATICA: ISTRUTTORIA                                                           |                        |
|                                                                                                    | TIPO PROCEDIMENTO: SCIA                                                                    |                        |
|                                                                                                    | PROCEDIMENTI PRESENTI: - SCIA per apertura esercizio di commercio al dettaglio di vicinato |                        |
|                                                                                                    | TIPO INTERVENTO: APERTURA                                                                  |                        |
| Call Center SUAP       199 502 010         Risponde dal lunedì al venerdì alle 8:00 alle 20:00 e il sabato dalle 9:00 alle 13:00.       Il costo della chiamata da rete fissa è di 14,2 centesimi di Euro al minuto dal lunedì al venerdì dalle 8:00 alle 18:30 e il sabato dalle 8:00 alle 18:30 e il sabato dalle 8:00 alle 18:30 e, e di 5,6 centesimi di Euro al minuto nelle altre fasce orarie, più la domenica e i festivi. Per le chiamate da cellulare, il costo dipende dall'operatore d'appartenenza. I costi sono IVA inclusa. | DATA INVIO: 7/11/2012                                                                      | $\mathbf{h}$           |
|                                                                                                    | PROTOCOLLO SUAP: CCIAA_RO/RO-SUPRO/0000354/7-11-2012                                       |                        |
|                                                                                                    | Documenti allegati alla pratica                                                            |                        |
|                                                                                                    | L Mittente della pratica                                                                   | •                      |
|                                                                                                    | Mati impresa richiedente                                                                   | •                      |
|                                                                                                    | Legale rappresentante                                                                      | •                      |
|                                                                                                    | () Iter della pratica (Eventi)                                                             | • 🐻                    |
|                                                                                                    | 🔂 Aqqiunsi ur                                                                              | na nuova comunicazione |

Dando invece un click sul link "<u>Aggiungi una nuova comunicazione</u>" viene inviata la seguente pagina con cui è possibile trasmettere al SUAP competente per la pratica una comunicazione o documenti che attestano la Conformazione Attività. La funzione è disponibile per gli utenti registrati al portale con Registrazione forte, cioè tramite certificato di autenticazione (CNS o con analogo dispositivo).

<u>N.B.</u>: non è consentito inviare documenti integrativi relativi a pratiche che siano già state poste dall'ufficio nello stato "Archiviata"; pertanto su tali pratiche il link "Aggiungi una nuova comunicazione" non sarà disponibile. Qualora si abbia l'esigenza di effettuare tale tipo di operazione, è necessario prendere accordi preventivamente con il SUAP competente che, se d'accordo, potrà temporaneamente modificare lo stato del pratica al fine di consentire la trasmissione della documentazione integrativa.

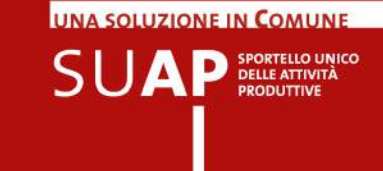

A seguito della disponibilità di questa nuova funzionalità, la trasmissione ai SUAP di documenti integrativi e di conformazioni dell'attività non deve più essere effettuata tramite messaggi di PEC, ma può aver luogo direttamente appunto dalla MyPage del portale.

| Comunicazione per la pratica BRANCL85M03H620R-07112012-1011                                                                                                    | « Indietro                                         |  |  |
|----------------------------------------------------------------------------------------------------|----------------------------------------------------|--|--|
| Questo servizio permette di inviare al SUAP altre informazioni e documenti associate alla pratica seleziona corrente).<br>Le informazioni, compresi i documenti allegati, saranno inviati al SUAP e inseriti nel fascicolo della pratica<br>A fronte dell'invio l'utente riceverà al domicilio elettronico, indicato nella pratica SUAP, la ricevuta attestante<br>ricezione della comunicazione.<br>Il servizio è tipicamente utilizzato per integrazioni documentali, conformazione attività, integrazione di paga<br>comunicazioni inerenti la pratica. | ata (pratica<br>).<br>l'awenuta<br>menti e/o altre |  |  |
| Tipo di richiesta                                                                                                    |                                                    |  |  |
| Comunicazione     Conformazione di attività                                                                                                    |                                                    |  |  |
| Estremi pratica a cui si riferisce la comunicazione                                                                                                    | -                                                  |  |  |
| CODICE SPORTELLO: Suap di PORTO TOLLE in delega alla CCIAA di RO                                                                                                    |                                                    |  |  |
| OGGETTO: dfdfdfdf                                                                                                    |                                                    |  |  |
| DOMICILIO ELETTRONICO: suapcoll.impresa.ro@legalmail.it                                                                                                    |                                                    |  |  |
| STATO DELLA PRATICA: ISTRUTTORIA                                                                                                    |                                                    |  |  |
| TIPO PROCEDIMENTO: SCIA                                                                                                    |                                                    |  |  |
| PROCEDIMENTI PRESENTI: - SCIA per apertura esercizio di commercio al dettaglio di vicinato                                                                                                    |                                                    |  |  |
| TIPO INTERVENTO: APERTURA                                                                                                    |                                                    |  |  |
| DATA INVIO: 7/11/2012                                                                                                    |                                                    |  |  |
| PROTOCOLLO SUAP: CCIAA_RO/RO-SUPRO/0000354/7-11-2012                                                                                                    |                                                    |  |  |
| Informazioni relative alla comunicazione                                                                                                    |                                                    |  |  |
|                                                                                                    |                                                    |  |  |

Specificare le informazioni relative alla comunicazione che l'impresa intende fare al SUAP

Note di compilazione

| e sono: |
|---------|
|         |
|         |
|         |
|         |
|         |
|         |
|         |
|         |
|         |
| Lipland |
| Opioad  |
|         |
|         |
|         |

Come si può vedere dal contenuto dell'immagine sopra riportata, i formati ammessi per i documenti da trasmettere sono gli stessi previsti per l'inoltro delle pratiche. In aggiunta ai file è possibile inserire un testo di max 4096 caratteri.

La trasmissione al SUAP produce:

- l'inserimento automatico all'interno della pratica, di quanto inviato, con la creazione di un evento sulla Scrivania del SUAP;
- una segnalazione al SUAP, che viene così avvertito della esistenza del nuovo evento;
- la creazione e l'invio all'utente della ricevuta di avvenuta ricevimento della comunicazione;

La ricevuta che viene prodotta è visibile alla pagina seguente.

UNA SOLUZIONE IN COMUNE

SUAP SPORTELLO UNICO DELLE ATTIVITÀ PRODUTTIVE

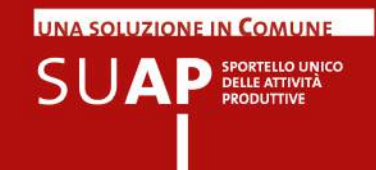

### Suap ROVIGO in delega alla CCIAA di ROVIGO Identificativo nazionale SUAP: 205

### (art. 38 DL 112/2008 convertito in legge L133/2008)

Ricevuta (art. 6 e 7 allegato tecnico DPR 160/2010)

Attestazione ricezione documentazione dall' impresa

### COMUNICAZIONE DEL 23/10/2012 RELATIVA ALLA PRATICA SUAP

La presente ricevuta attesta l'avvenuta ricezione della documentazone qualita' di PROFESSIONISTA INCARICATO e relativa alla pratica 000416

e in

collo CCIAA\_RO/RO-

0323 del 23/10/2012 e La comunicazione e' stata protocollata con pr inserita nella documentazione della pratica SU SUPRO/0000320 del 23/10/2012. Di seguito il riepilogo della comunicazione ricevuta.

Si ricorda che l'accesso alla pratica SUAP è disponibile, previa autenticazione, in via telematica all'indirizzo https://www.impresainungiorno.gov.it/scrivania-utente

### NOTE DELLA COMUNICAZIONE

integrazione di conformità richiesta

### PROTOCOLLO DELLA COMUNICAZIONE

CCIAA\_RO/RO-SUPRO/0000323 del 23/10/2012

### ALLEGATI PERVENUTI CON LA COMUNICAZIONE

- ProcuraSpeciale\_

test3.pdf.p7m

### **RIEPILOGO PRATICA**

| ESTREMI DICHIARANTE     |                                                                                   |
|-------------------------|-----------------------------------------------------------------------------------|
| Cognome e Nome:         | 4                                                                                 |
| Codice fiscale:         |                                                                                   |
| Qualifica:              | PROFESSIONISTA INCARICATO                                                         |
| Domicilio elettronico:  |                                                                                   |
| IMPRESA RICHIEDENTE     |                                                                                   |
| Denominazione impresa:  | AZIENDA TERRITORIALE PER L'EDILZIA RESIDENZIALE DELLA PROVINCIA<br>DI ROVIGO TEST |
| Codice fiscale impresa: | 00041640293                                                                       |
| Provincia sede legale:  | ROVIGO                                                                            |
| PROTOCOLLO SUAP DE      | LLA PRATICA                                                                       |
| Oggetto:                | pratica di test                                                                   |
| Codice pratica:         |                                                                                   |
| Estremi protocollo:     | CCIAA_RO/RO-SUPRO/0000320 del 23/10/2012                                          |